# Оглавление

| Сайт ФГИС ЦС                               | 2  |
|--------------------------------------------|----|
| Выбор данных                               | 2  |
| Скачивание данных с сайта ФГИС ЦС          | 3  |
| Создание ценника в программе «ГРАНД-Смета» | 4  |
| Материалы                                  | 5  |
| Машины и механизмы                         | 9  |
| Оплата труда                               | 12 |
| Сохранение ценника                         | 16 |

# Сайт ФГИС ЦС

#### Выбор данных

Согласно Методике, которая утверждена приказом Минстроя России № 421/пр от 04.08.2020 года в редакции приказа Минстроя России № 557/пр от 07.07.2022 года, сметная стоимость строительства ресурсным и ресурсно-индексным методом определяется с использованием сметных норм и сметных цен строительных ресурсов, размещённых в федеральной государственной информационной системе ценообразования в строительстве (ФГИС ЦС), а также индексами для технологических групп ресурсов.

Адрес сайта ФГИС ЦС: <u>https://fgiscs.minstroyrf.ru</u>.

Раздел Сметные цены и индексы изменения сметной стоимости строительства.

| 🙆 ФГИС ЦС                                       | × +                                                                                                    |                                                                     | - • ×                                                                                                    |
|-------------------------------------------------|----------------------------------------------------------------------------------------------------|---------------------------------------------------------------------|----------------------------------------------------------------------------------------------------|
| $\leftrightarrow$ $\rightarrow$ C $\bigcirc$ ht | tps://fgiscs.minstroyrf.ru/#/                                                                            | A                                                                   | 🔍 😪 🌘 🔇 (Не синхронизируется 📳 …                                                                                                    |
| 🔋 ФГИС ЦС                                       | База знаний Статистика                                                                                   | Новости Помощник Q                                                  | 🏝 Личный кабинет 🛛 🗟 Регистрация                                                                                                    |
| Федеральный реестр<br>сметных нормативов        | Классификатор Мониторинг цен<br>строительных ресурсов строительных ресурсов                              | Сметные цены и индексы изменения<br>сметной стоимости строительства | 6 <b>A</b> (                                                                                                    |
| ФЕДЕРАЛЬНАЯ Г<br>Система ценос                  | ОСУДАРСТВЕННАЯ ИНФОРМАЦИ<br>Образования в строительстве                                                  | RAHHO                                                               |                                                                                                    |
| A REAL PROPERTY                                 | Новые вопросы и о<br>особенностях прим<br>в строительстве<br>Как учесть затраты на эл<br>электростанций? | ответы об<br>пенения сметных норм<br>пектроэнергию от передвижных   | Порядок изменення цены контракта<br>в связи с растом стоимости строительных ресурсов<br>(постановнение Правитова-спа Российской Фодерации от 05 08.0221 №1315)<br>О фактах значительного увеличения стоимости<br>строительных материалов и оборудования<br>Справочный реестр с информацией о действующих |

Далее для просмотра и скачивания текущих цен надо выбрать субъект РФ, ценовую зону и квартал требуемого года из списка.

| 😰 ФГИС ЦС                                | x +                                                                                                    | - 0 ×              |
|------------------------------------------|----------------------------------------------------------------------------------------------------|--------------------|
| ← C ♠ https://fgis                       | cs.minstroyrf.ru/#/prices A <sup>N</sup> Q 🏠 🌒 🔇 He cu                                                                                       | нхронизируется 😰 … |
| ₽ ФГИС ЦС                                | База знаний Статистика Новости Помощник Q. 👇 Личный кабине                                                                                   | г 🕫 Регистрация    |
| Федеральный реестр<br>сметных нормативов | Классификатор Мониторинг цен Сметные цены и индексы изменения<br>строительных ресурсов строительных ресурсов сметной стоимости строительства |                    |
|                                          | Выбрать субъект Российской Федерации Выбрать ценовую зону Выбрать квартал                                                                    |                    |
|                                          | Ивановская область • Ивановская область • 4 квартал 2022 г.                                                                                  | -                  |
|                                          | 4 квартал 2022 г.                                                                                                    |                    |
|                                          |                                                                                                    |                    |

## Скачивание данных с сайта ФГИС ЦС

После выбора региона и временного интервала текущие цены показываются на экране с учётом разделения по группам.

Для просмотра текущих цен на материалы, оборудование, машины и механизмы необходимо выбрать раздел Сметные цены строительных ресурсов. Для скачивания этой информации нажимаем кнопку Скачать сметные цены строительных ресурсов.

| 😰 ФГИС ЦС                                | × +                                                                                                    | -                                           | o x     |
|------------------------------------------|----------------------------------------------------------------------------------------------------|---------------------------------------------|---------|
| ← C ♠ https://fgis                       | cs.minstroyrf.ru/#/prices                                                                                    | А                                           | •••     |
| Р ФГИС ЦС                                | База знаний Статистика Новости Помощник Q                                                                    | 🕈 Личный кабинет 🛛 🕫 Регис                  | страция |
| Федеральный реестр<br>сметных нормативов | Классификатор Мониторинг цен Сметные цены и индексы изменения<br>строительных ресурсов строительных ресурсов | ия                                          |         |
|                                          | Выбрать субъект Российской Федерации Выбрать ценовую зону                                                    | Выбрать квартал                             |         |
|                                          | Ивановская область • Ивановская область                                                                      | • 4 квартал 2022 г.                         | •       |
| Сметные цены<br>строительных ресурсов    | Сметные цены на затраты<br>труда работников в<br>строительстве                                               |                                             |         |
| 🛓 Скачать сметные цень                   | а строительных ресурсов                                                                                      |                                             |         |
|                                          | ۹ 🗙                                                                                                    |                                             |         |
| 🗹 Материалы 🛛 🔽 Оборуд                   | ование 🕑 Машины и механизмы                                                                                  |                                             |         |
| Сметные цены на мат                      | ериалы, изделия, конструкции и оборудование, применяемые в строитель                                         | льстве                                      |         |
| Код ресурса                              | Наименование Единиц                                                                                          | ица измерения Отпускная цена, Сметная цена, |         |

Для загрузки сметных цен на затраты труда рабочих выбираем соответствующий раздел и нажимаем кнопку Скачать цены.

| 😰 ФГИС ЦС                                | × +                                                    |                                                               |                                                                     |        |                              | :                | × |
|------------------------------------------|--------------------------------------------------------|---------------------------------------------------------------|---------------------------------------------------------------------|--------|------------------------------|------------------|---|
| ← C 🕆 https://fgis                       | scs.minstroyrf.ru/#                                    | /prices                                                       |                                                                     | A" Q { | о 🚺 🤇 (Не синхро             | низируется 😰 …   |   |
| р ФГИС ЦС                                |                                                        | База знаний Статистика                                        | Новости Помощник Q                                                  |        | 🗫 Личный кабинет             | 🖻 Регистрация    | ^ |
| Федеральный реестр<br>сметных нормативов | Классификатор<br>строительных ре                       | Мониторинг цен<br>сурсов строительных ресурсов                | Сметные цены и индексы изменения<br>сметной стоимости строительства |        |                              |                  |   |
|                                          |                                                        | Выбрать субъект Российской Федерац                            | ии Выбрать ценовую зону                                             |        | Выбрать квартал              |                  |   |
|                                          |                                                        | Ивановская область                                            | • Ивановская область                                                | -      | 4 квартал 2022 г.            | •                |   |
| Сметные цены<br>строительных ресурсов    | Сметные це<br>труда раб<br>строит<br>раты труда работн | ны на затраты<br>ютников в<br>ельстве<br>иков в строительстве |                                                                     |        |                              |                  |   |
| Код                                      |                                                        | Наименование                                                  | Разряд                                                              |        | Сметная цена на затраты труд | а, руб. чел./час |   |

В папке Загрузки у вас должны быть два xlsx-файла с названиями Сметные цены строительных ресурсов и Сметные цены на затраты труда работников.

### Создание ценника в программе «ГРАНД-Смета»

Для создания нового документа в программе «ГРАНД-Смета» открываем на панели инструментов вкладку **Файл** и в режиме **Создать** выбираем тип документа **Ценник**.

| 🗶 🗐 🤊 - (° -                 | 🔡 - 🕒 - 🏝 - 🔻 ГРАНД-Смета, версия 2022.3 - Объекты —                                    |   |
|------------------------------|-----------------------------------------------------------------------------------------|---|
| Файл Главная                 | Вставка Документ Физобъем Ресурсы Выполнение Выделение Фильтр Операции Данные           | ۵ |
| Создать                      | Создание нового документа                                                               |   |
| <b>Открыть</b><br>Сохранить  | Пустой Последние Образцы Образцы Мои шаблоны Шаблоны на диалоны на сти Создать документ |   |
| Сохранить как                | Доступные шаблоны Описание                                                              |   |
| Выбор Базы                   | 🛱 Доной 🛞 Назад                                                                         |   |
| Печать                       | Локальная смета Объектная смета                                                         |   |
| Обновления                   | Сводный сметный расчет Ценник                                                           |   |
| Справка                      | Сборник индексов Ресурсная ведомость                                                    |   |
| 🎦 Закрыть все<br>🗈 Установки | Сборник расценок Проектная смета                                                        |   |
| 🔀 Выход                      | Ведомость объемов работ                                                                 |   |
|                              | Транспортная калькуляция                                                                |   |
|                              | Конъюнктурный анализ                                                                    |   |
|                              |                                                                                         |   |
|                              |                                                                                         |   |

В результате на экране открывается документ соответствующей структуры.

| <b>a a</b> 9                | - (11 -                                      | 11 - 🖂                 | - <u>*</u>               |                                                                |                               |                | ГРА                 | НД-Смета,                                          | версия 20                           | )22.3 - Це                        | нник1         |            |                 |                                  |                          |                  | - c         | )        | ×                      |
|-----------------------------|----------------------------------------------|------------------------|--------------------------|----------------------------------------------------------------|-------------------------------|----------------|---------------------|----------------------------------------------------|-------------------------------------|-----------------------------------|---------------|------------|-----------------|----------------------------------|--------------------------|------------------|-------------|----------|------------------------|
| Файл                        | Главная                                      | Вставка                | Документ                 | Физобъем                                                       | Ресурсы                       | Выполнен       | ие І                | Выделение                                          | Филь                                | лр О                              | перации       | Данные     |                 |                                  |                          |                  |             |          | \$                     |
| С                           | 🛓 Раздел<br>🚖 Загол<br>🍨 Комм<br>авка строкі | т т<br>овок<br>ентарий | Доп.<br>информация<br>Ра | Не учитыва<br>Начальный ур<br>В Найти в нор<br>бота с позицией | ть<br>овень цен 👻<br>рм. базе | Вид<br>докумен | Ра<br>тат ф<br>Пред | { <b>f</b> x}<br>азвернуть<br>оормулы<br>ставление | Спосо<br>Итоги<br>Разде<br>информац | обрасчет<br>попози<br>лы ∞<br>ции | та т<br>ции т | Оглавление | Х<br>Итоги<br>т | Гараметры<br>Параметры<br>Докуме | А<br>Техническа<br>часть | Справочники<br>• |             |          |                        |
| 🗙 🧹 🏂 Затраты труда рабочих |                                              |                        |                          |                                                                |                               |                |                     |                                                    | Поиск                               |                                   |               |            |                 |                                  |                          |                  |             |          | $\left  \right\rangle$ |
| 芸 База                      | 06                                           | ъекты                  | Ценник1 ×                |                                                                |                               |                |                     |                                                    |                                     |                                   |               |            |                 |                                  |                          |                  |             |          |                        |
|                             | Код                                          |                        |                          | Наименова                                                      | ание                          | E,             | д. изм.             | Брутто<br>кг                                       | Класс<br>груза                      | Разряд<br>работы                  |               | Стоимость  | в текущи        | их ценах                         |                          | Стоимость в ба   | зисных цена | ax       |                        |
|                             |                                              |                        |                          |                                                                |                               |                |                     |                                                    |                                     |                                   |               | Сметная    |                 | Оптовая/ЗП                       |                          | Сметная          | Опто        | вая/ЗП   |                        |
| Затраты<br>Затраты          | труда ра(<br>труда ма                        | очих<br>шинистов       |                          |                                                                |                               |                |                     |                                                    |                                     |                                   |               |            |                 |                                  |                          |                  |             |          |                        |
| Материа<br>Машины           | лы<br>и механизг                             | 1Ы                     |                          |                                                                |                               |                |                     |                                                    |                                     |                                   |               |            |                 |                                  |                          |                  |             |          |                        |
|                             |                                              |                        |                          |                                                                |                               |                |                     |                                                    |                                     |                                   |               |            |                 |                                  |                          |                  |             |          |                        |
|                             |                                              |                        |                          |                                                                |                               |                |                     |                                                    |                                     |                                   |               |            |                 |                                  |                          |                  |             |          |                        |
|                             |                                              |                        |                          |                                                                |                               |                |                     |                                                    |                                     |                                   |               |            |                 |                                  |                          |                  |             |          |                        |
|                             |                                              |                        |                          |                                                                |                               |                |                     |                                                    |                                     |                                   |               |            |                 |                                  |                          |                  |             |          |                        |
|                             |                                              |                        |                          |                                                                |                               |                |                     |                                                    |                                     |                                   |               |            |                 |                                  |                          |                  |             |          |                        |
|                             |                                              |                        |                          |                                                                |                               |                |                     |                                                    |                                     |                                   |               |            |                 |                                  |                          |                  |             |          |                        |
|                             |                                              |                        |                          |                                                                |                               |                |                     |                                                    |                                     |                                   |               |            |                 |                                  |                          |                  |             |          |                        |
|                             |                                              |                        |                          |                                                                |                               |                |                     |                                                    |                                     |                                   |               |            |                 |                                  |                          |                  |             |          |                        |
|                             |                                              |                        |                          |                                                                |                               |                |                     |                                                    |                                     |                                   |               |            |                 |                                  |                          |                  |             |          |                        |
|                             |                                              |                        |                          |                                                                |                               |                |                     |                                                    |                                     |                                   |               |            |                 |                                  |                          |                  |             |          |                        |
|                             |                                              |                        |                          |                                                                |                               |                |                     |                                                    |                                     |                                   |               |            |                 |                                  |                          |                  |             |          |                        |
| 4                           |                                              |                        |                          |                                                                |                               |                |                     |                                                    |                                     |                                   |               |            |                 |                                  |                          |                  |             |          |                        |
| Элементов                   | :: 6                                         |                        |                          |                                                                |                               |                |                     |                                                    |                                     |                                   |               |            |                 |                                  |                          |                  | Coo6:       | цений: ( |                        |

## Материалы

Открываем скачанный файл со сметными ценами на строительные ресурсы и выбираем лист Материалы и оборудование.

|              | Автосохранение                                                                 | ) 🔚 Сметные цены строительных ресурсов за 4 квартал 2022 г. (Иван                                                                                                    | овская область).xlsx 🔻                                                                                                    |                                                                                                    | Сергей Селезнев                                                 | cc 🖉                             | - 0          | ×     |
|--------------|--------------------------------------------------------------------------------|----------------------------------------------------------------------------------------------------|----------------------------------------------------------------------------------------------------|----------------------------------------------------------------------------------------------------|-----------------------------------------------------------------|----------------------------------|--------------|-------|
| Фаі          | йл <mark>Главная</mark> Вставка                                                | а Разметка страницы Формулы Данные Рецензирование                                                                                                    | Вид Разработ                                                                                                    | чик Справка                                                                                                    | 🖵 Прим                                                          | ечания 🖻                         | Общий дос    | туп 🗸 |
| с<br>С<br>От | С ставить С - С - С - С - С - С - С - С - С - С                                | Times New Roman $9$ $A^*$ $A^*$ $\Xi$ $\Xi$ $B^*$ $B^*$ <b>Ж</b> $K$ $4$ $M$ $M$ $M$ $H$ $H$ < | Текстовый ~<br>Шеторование и соор<br>Становной соор<br>Становной становной стано | <ul> <li>Условное форматировани</li> <li>Форматировать как табли</li> <li>Стили ячеек ~</li> <li>Стили</li> </ul> | не ~ ﷺ Вставить ~<br>цу ~ ⋙ Удалить ~<br>∰ Формат ~<br>Ячейки F | ∑ ~ <sub>Я</sub> ∀ ~<br>↓ ~ ,О ~ |              | ~     |
| A8           | ✓ : × ✓                                                                        | fx 01.1.01.09-0022                                                                                                    |                                                                                                    |                                                                                                    |                                                                 |                                  | ~            |       |
|              | A                                                                              | В                                                                                                    | С                                                                                                    | D                                                                                                    | E                                                               | F                                | G            | н     |
| 1            |                                                                                | СМЕТНЫЕ ЦЕНЫ МАТЕРИАЛОВ, ИЗДЕЛИЙ, КО<br>ПРИМЕНЯЕМЫХ В СТРО                                                                                                    | И ОБОРУДОВАНИ                                                                                                    | я,                                                                                                    |                                                                 |                                  |              |       |
| 2            |                                                                                |                                                                                                    |                                                                                                    |                                                                                                    |                                                                 |                                  |              |       |
| 4            | Отчетный период:                                                               | 4 квартал 2022                                                                                                    |                                                                                                    |                                                                                                    |                                                                 |                                  |              |       |
| 6            | Код строительного<br>ресурса<br>(материального<br>ресурса или<br>оборудования) | Наименование                                                                                                    | Единица<br>измерения                                                                                                    | Отпускная цена,<br>рублей за единицу<br>измерения, без НДС                                                        | Сметная цена,<br>рублей за единицу<br>измерения, без НДС        |                                  |              |       |
| 7            | 1 💌                                                                            | 2                                                                                                    | 3 💌                                                                                                    | 4 💌                                                                                                    | 5 💌                                                             |                                  |              |       |
| 8            | 01.1.01.09-0022                                                                | Шнур асбестовый общего назначения ШАОН, диаметр 1,0-1,5 мм                                                                                                    | Т                                                                                                    | 395 795,04                                                                                                    | 404 101,33                                                      |                                  |              |       |
| 9            | 01.1.01.09-0024                                                                | Шнур асбестовый общего назначения ШАОН, диаметр 3-6 мм                                                                                                    | т                                                                                                    | 391 870,32                                                                                                    | 400 098,11                                                      |                                  |              |       |
| 10           | 01.1.01.09-0026                                                                | Шнур асоестовый общего назначения ШАОН, диаметр 8-10 мм                                                                                                    | T                                                                                                    | 375 139,20                                                                                                    | 383 032,37                                                      |                                  |              |       |
| 11           | 01.2.01.01-1010                                                                | ынтум нефтяной дорожный БИД 130/200                                                                                                    | T                                                                                                    | 24 506,00                                                                                                    | 25 800,65                                                       |                                  |              |       |
| 12           | 01.2.01.01-1014                                                                | ритум нефтяной дорожный БПД 200/300<br>Битал нефтяной дорожный БНП 00/130                                                                                                    | T                                                                                                    | 24 506,00                                                                                                    | 25 800,65                                                       |                                  |              |       |
| 13           | 01.2.01.01-1020                                                                | 20 100,83                                                                                                    |                                                                                                    |                                                                                                    | •                                                               |                                  |              |       |
| Готов        | зо 🗊 🛠 Специальны                                                              | и осорудование Машины и механизмы (+)<br>е возможности: проверьте рекомендации                                                                                                    |                                                                                                    | : •                                                                                                    |                                                                 | U                                | - <b> </b> + | 115 % |

Поставив курсор внутрь таблицы с перечнем ресурсов, выделяем всю таблицу. Для этого нажимаем комбинацию клавиш **Ctrl** + **A** (англ. буква).

|      | Автосохранение                                                                                                    | ) 📄 Сметные цены строительных ресурсов за 4 квартал 2022 г. (Иван                                                                                                    | ювская область).xlsx 🔹                            | ,                                                                                                    | Сергей Селезнев                                                 | cc 🔏                                                            | - 0 ×            |
|------|----------------------------------------------------------------------------------------------------|----------------------------------------------------------------------------------------------------|---------------------------------------------------|----------------------------------------------------------------------------------------------------|-----------------------------------------------------------------|-----------------------------------------------------------------|------------------|
| Фа   | йл <mark>Главная</mark> Вставк                                                                                                    | а Разметка страницы Формулы Данные Рецензирование                                                                                                    | Вид Разработ                                      | чик Справка                                                                                                    | 🖓 Прим                                                          | ечания 🛛                                                        | ) Общий доступ 🗸 |
| OT   | О • Спарта Сорона Сорона Буфер обмена Буфер обмена Сорона Сорона | Тіттеs New Roman     9     А́     А́     Ξ     Ξ     №     №       Ж     К     Ц     Ц     ▲     ▲     ▲     Ξ     Ξ     Ξ     Ξ     Ξ       Шрифт     Гы     Выравнивание     Гы     Выравнивание     Гы | Текстовый ~<br>ГСТ ~ % ооо<br>50 - 20<br>число Гу | <ul> <li>Ш Условное форматировани</li> <li>Форматировать как табли</li> <li>Стили ячеек ~</li> <li>Стили</li> </ul> | не ~ ﷺ Вставить ~<br>цу ~ ⋙ Удалить ~<br>∰ Формат ~<br>Ячейки Б | ∑ ~ <sup>А</sup> ∀ ~<br>↓ ~ <i>О</i> ~<br>♦ ~<br>Редактирование | . ·              |
| A8   | ▼ : × ✓                                                                                                    |                                                                                                    | ~                                                 |                                                                                                    |                                                                 |                                                                 |                  |
|      | А                                                                                                    | В                                                                                                    | С                                                 | D                                                                                                    | E                                                               | F                                                               | G H              |
| 1    |                                                                                                    | СМЕТНЫЕ ЦЕНЫ МАТЕРИАЛОВ, ИЗДЕЛИЙ, КО<br>ПРИМЕНЯЕМЫХ В СТРО                                                                                                    | И ОБОРУДОВАНИ                                     | я,                                                                                                    |                                                                 |                                                                 |                  |
| 2    |                                                                                                    |                                                                                                    |                                                   |                                                                                                    |                                                                 |                                                                 |                  |
| 4    | Отчетный период:                                                                                                    | 4 квартал 2022                                                                                                    |                                                   |                                                                                                    |                                                                 |                                                                 |                  |
| 6    | Код строительного<br>ресурса<br>(материального<br>ресурса или<br>оборудования)                                                                                                    | Наименование                                                                                                    | Единица<br>измерения                              | Отпускная цена,<br>рублей за единицу<br>измерения, без НДС                                                          | Сметная цена,<br>рублей за единицу<br>измерения, без НДС        |                                                                 |                  |
| 7    | 1 -                                                                                                    | 2                                                                                                    | 3 🗸                                               | 4 💌                                                                                                    | 5 💌                                                             |                                                                 |                  |
| 8    | 01.1.01.09-0022                                                                                                    | шнур асоестовый общего назначения ШАОН, диаметр 1,0-1,5 мм                                                                                                    | T                                                 | 395 795,04                                                                                                    | 404 101,33                                                      |                                                                 |                  |
| 9    | 01.1.01.09-0024                                                                                                    | Шнур асбестовый общего назначения ШАОН, диаметр 5-0 мм                                                                                                    | T                                                 | 375 130 20                                                                                                    | 400 098,11                                                      | 7                                                               |                  |
| 11   | 01 2 01 01-1010                                                                                                    | Битум нефтяной дорожный БНД 130/200                                                                                                    | T                                                 | 24 506 00                                                                                                    | 25 800 65                                                       |                                                                 |                  |
| 12   | 01.2.01.01-1014                                                                                                    | Битум нефтяной дорожный БНД 200/300                                                                                                    | т                                                 | 24 506,00                                                                                                    | 25 800,65                                                       | 5                                                               |                  |
| 13   | 01.2.01.01-1026                                                                                                    | Битум нефтяной дорожный БНД 90/130                                                                                                    | т                                                 | 24 865,00                                                                                                    | 26 166,83                                                       | 1                                                               |                  |
| 4    | Материаль                                                                                                    | и оборудование Машины и механизмы 🕂                                                                                                    |                                                   | : .                                                                                                    |                                                                 |                                                                 |                  |
| Гото | во 🔟 🎇 Специальны                                                                                                    | е возможности: проверьте рекомендации                                                                                                    | Среднее: 67887,59705                              | Количество: 4230 Сумма: 11                                                                                          | 4933701,8 🏢 🗉                                                   | 巴                                                               | + 115 %          |

Копируем выделенный набор ячеек: щёлкаем правой кнопкой мыши и в контекстном меню выбираем команду Копировать.

| ×     | Автосохранение               |               | 3          | Сметные цены строительных ресурсов за 4 квар | тал 202 | 2 г. (Иванс           | вская область).xlsx 🔻        |                                      | Сергей Селезнев                    | CC //                    | - c     | ; נ   | ×        |  |  |
|-------|------------------------------|---------------|------------|----------------------------------------------|---------|-----------------------|------------------------------|--------------------------------------|------------------------------------|--------------------------|---------|-------|----------|--|--|
| Фа    | йл <b>Главная</b> Вставк     | a             | Ŷ          | Ruperate                                     | ензи    | рование               | Вид Разработ                 | чик Справка                          | 🖓 Прил                             | иечания 🛛 🖻              | Общий д | оступ | ~        |  |  |
| K     | ) · [2 &                     | Tir           | ۵۵<br>۱۳۹  | Konuponati                                   | ~       | ab,                   | Текстовый -                  | 🔣 Условное форматировани             | не ~ 🔚 Вставить 🗸                  | ∑ • <mark>^</mark> ק • ∑ |         |       |          |  |  |
| 9     | У Котавить Вставить Вставить |               |            |                                              | -       | ee<br>E               | <b>111 - 111 - 111</b> - 111 | 👿 Форматировать как табли            | цу ~ 🏼 Ж Удалить ~                 | <b>↓</b> • ∕·            |         |       |          |  |  |
|       | ~ <del>\</del>               | ж             | LD         | Параметры вставки:                           |         | ÷.                    | 50 <u>.00</u>                | 📝 Стили ячеек ~                      | 🔛 Формат ~                         | « ·                      |         |       |          |  |  |
| От    | мена Буферобмена 🕞           |               |            |                                              | ние     | ۲ <u>،</u>            | Число Гы                     | Стили                                | Ячейки                             | Редактирование           |         |       | <u> </u> |  |  |
| A8    | ✓ : × ✓                      | $f_x$         |            | Специальная <u>в</u> ставка                  |         |                       |                              |                                      |                                    |                          |         |       | $\sim$   |  |  |
|       | А Интеллектуальный поиск     |               |            |                                              |         |                       | С                            | D                                    | E                                  | F                        | G       | Н     |          |  |  |
|       |                              | CN            |            | Встав <u>и</u> ть                            | ели     | ій, ко                | нструкций                    | И ОБОРУДОВАНИ                        | я,                                 |                          |         |       |          |  |  |
| 1     |                              |               |            | <u>У</u> далить                              | ΧВ      | CTPO                  | ительстве                    |                                      |                                    |                          |         |       |          |  |  |
| 2     |                              |               |            | Очистить содер <u>ж</u> имое                 | ласт    | ласть, 37, г. Иваново |                              |                                      |                                    |                          |         |       |          |  |  |
| 5     | <b>^</b>                     |               | 23         | Экспресс-анализ                              | _       |                       |                              |                                      |                                    |                          |         |       | -        |  |  |
| 4     | Отчетный период:             | 41            | ك          | Фильтр                                       | >       |                       |                              |                                      |                                    |                          |         |       | -        |  |  |
|       | Код строительного            |               |            | <u>С</u> ортировка                           | >       |                       |                              |                                      |                                    |                          |         |       |          |  |  |
|       | ресурса<br>(материального    |               | Ē          | Получить данные из таблицы или диапазона     |         |                       | Единица                      | Отпускная цена,<br>рублей за единицу | Сметная цена,<br>рублей за единицу |                          |         |       |          |  |  |
|       | ресурса или                  |               | ţЭ         | <u>С</u> оздать примечание                   |         |                       | измерения                    | измерения, без НДС                   | измерения, без НДС                 |                          |         |       |          |  |  |
| 6     | оборудования)                |               | Ð          | <u>С</u> оздать заметку                      |         |                       |                              |                                      |                                    |                          |         |       |          |  |  |
| 7     | 1 -                          |               | 0 -<br>0 - | Формат <u>я</u> чеек                         |         | -                     | 3 💌                          | 4 💌                                  | 5 .                                | -                        |         |       |          |  |  |
| 8     | 01.1.01.09-0022              | Шғ            |            | Выбрать из раскрывающегося списка            | 0-1,5   | MM                    | т                            | 395 795,04                           | 404 101,3                          | 3                        |         |       | _        |  |  |
| 9     | 01.1.01.09-0024              | IIIF          |            | Присвоить имя                                | 0 MM    | 1                     | T                            | 391 870,32                           | 400 098,1                          | 1                        |         |       | -        |  |  |
| 10    | 01.1.01.09-0026              | IIIIF<br>Tran | 0.         | c la                                         | 10 M    | м                     | т                            | 375 139,20                           | 383 032,3                          | /                        |         |       | -        |  |  |
| 11    | 01.2.01.01-1010              | БИ            | 6          | Сс <u>ы</u> лка 7                            | `       |                       | T                            | 24 506,00                            | 25 800,6                           | -                        |         |       | -        |  |  |
| 12    | 01.2.01.01-1014              | Бит           | ум не      |                                              | _       |                       | T                            | 24 506,00                            | 25 800,6                           | 2                        |         |       | -        |  |  |
| 13    | 01.2.01.01-1026              | ри            | lime       |                                              |         |                       | т                            | 24 865,00                            | 20 166,8                           | 5                        |         |       |          |  |  |
| 4     | Материаль                    | ыи            | ж          |                                              | +       |                       |                              |                                      |                                    | _                        | _       | •     |          |  |  |
| Готон | зо 🐻 🞇 Специальны            | е воз         | можн       | ости: проверьте рекомендации                 |         | (                     | реднее: 67887,59705          | Количество: 4230 Сумма: 11           | 4933701,8 🏼 🗉                      | 巴                        | -       | + 115 | %        |  |  |

Переключаемся на программу «ГРАНД-Смета», в ценнике ставим курсор на группу ресурсов **Материалы** и вставляем скопированную информацию: щёлкаем правой кнопкой мыши и в контекстном меню выбираем нужную команду.

| 📶 🔄 🔊 - (° - 1           | •                        |                                                                                  |                                                                                            |                                                        | ΓF                  | АНД-См         | ета, версия 2                     | 022.3 - Ценник1      |                |                                   |             | -              |           |
|--------------------------|--------------------------|----------------------------------------------------------------------------------|--------------------------------------------------------------------------------------------|--------------------------------------------------------|---------------------|----------------|-----------------------------------|----------------------|----------------|-----------------------------------|-------------|----------------|-----------|
| Файл Главная             | Вставка                  | Докуме                                                                           | нт Физобъем                                                                                | Ресурсы Вь                                             | полнение            | Выделе         | ние Фил                           | ьтр Операции         | Данные         |                                   |             |                | ۵         |
| Вставить<br>Буфер обмена | ать<br>рвать т           | <ul> <li>Отмени</li> <li>Вернуте</li> <li>Удалите</li> <li>Редактиров</li> </ul> | ть → € Назад +<br>→ Вперед<br>Вверх<br>ание Переход                                        | - 🔝 Вид -<br>- []] Группир<br><br>Д_ Сортирс<br>Элемен | овка т С<br>вка т С | оздать         | ☐ Создать г ☐ Смета ☐ Файл оздать | апку<br>Окно Д<br>Ок | Два<br>сна – Э | ГРАНД<br>Калькулятор<br>Программы |             |                |           |
| ×                        | <i>f<sub>ж</sub></i> Мат | гериалы                                                                          |                                                                                            |                                                        |                     |                | Поиск                             |                      |                |                                   |             |                | P         |
| База Бод                 | екты                     | ∐Ценник1 ∶<br>На                                                                 | менование                                                                                  | Ед. изг                                                | и. Брутто<br>КГ     | Класс<br>груза | Разряд<br>работы                  | Стоимос              | ть в текущи    | х ценах                           | Стоимость в | базисных ценах | Обосн. 🔺  |
| Затраты труда рабо       | очих                     |                                                                                  |                                                                                            |                                                        |                     |                |                                   | Сметная              |                | Оптовая/ЗП                        | Сметная     | Оптовая/ЗП     |           |
| Затраты труда маш        | инистов                  |                                                                                  |                                                                                            |                                                        |                     |                |                                   |                      |                |                                   |             |                |           |
| Материалы                |                          |                                                                                  |                                                                                            |                                                        |                     |                |                                   |                      |                |                                   |             |                |           |
| Гашины и неханизи        | ы                        |                                                                                  | Асбавить в сму<br>Вырезать<br>Копировать:<br>Параметры вста<br>Добавить в закла<br>Удалитъ | y Ctrl+F5 →<br>Ctrl+X<br>неки:<br>идки<br>Del          |                     |                |                                   |                      |                |                                   |             |                |           |
| Элементов: 6             |                          |                                                                                  |                                                                                            |                                                        |                     |                |                                   |                      |                |                                   |             | Cool           | бщений: 0 |
|                          |                          |                                                                                  |                                                                                            |                                                        |                     |                |                                   |                      |                |                                   |             | 0.000          |           |

После вставки данных в программе «ГРАНД-Смета» появляется окно **Параметры вставки**. В нём необходимо сопоставить вставляемые колонки колонкам документа **Ценник** в программе «ГРАНД-Смета».

При сопоставлении колонок можно ориентироваться на скопированные вместе с данными названия колонок. Колонки можно передвигать, с нажатой левой кнопкой мыши.

Первым шагом, нажимаем левую кнопку мыши на вставленной колонке Сметная цена и продолжая удерживать левую кнопку мыши передвигаем её в колонку Стоимость в текущих ценах – Сметная. После этого отпускаем кнопку мыши.

| <b>a</b> . | Парам | иетры | вставн     | си                                      |                                                                  |               |                                         |                                  |           |                 |                  |                                |            |                        |                        | - 0        | × |
|------------|-------|-------|------------|-----------------------------------------|------------------------------------------------------------------|---------------|-----------------------------------------|----------------------------------|-----------|-----------------|------------------|--------------------------------|------------|------------------------|------------------------|------------|---|
|            |       |       | -          | Код                                     | Наименование                                                     | Ед.изм.       | Брутто<br>кг                            | Класс<br>груза                   | Раз<br>ра | Стоимость<br>це | в текущих<br>нах | екущих Стоимость в (<br>с цена |            | Обосн.<br>баз.<br>цены | Обосн.<br>тек.<br>цены | Примечания | I |
|            |       |       |            |                                         |                                                                  |               |                                         |                                  |           | Сметная         | Оптовая/ЗП       | Сметная                        | Оптовая/ЗП | ]                      |                        |            |   |
| 4          | ↓ ↓   | L.    | - <b>L</b> | A                                       | В                                                                | С             | D                                       | E                                | F         | G               | н                | I                              | L 1        | К                      | L                      | м          |   |
|            | 2     | 2     |            | Код<br>строител<br>ресурса<br>(материал | Наименование                                                     | Един<br>измер | Отпуск<br>цена,<br>рублей за<br>единицу | Сметная<br>цена,<br>рублей<br>за |           | >               |                  |                                |            |                        |                        |            |   |
| Ê          | Ê     | 2     |            | 1                                       | 2                                                                | 3             | 4                                       | 5                                |           |                 |                  |                                |            |                        |                        |            |   |
| Ê          | Ê     | 2     | -          | 01.1.01.09-<br>0022                     | Шнур асбестовый общего<br>назначения ШАОН,<br>диаметр 1,0-1,5 мм | т             | 395<br>795,04                           | 404<br>101,                      |           | >               |                  |                                |            |                        |                        |            |   |
| Ê          | Ê     | 2     |            | 01.1.01.09-<br>0024                     | Шнур асбестовый общего<br>назначения ШАОН,<br>диаметр 3-6 мм     | т             | 391<br>870,32                           | 400<br>098,11                    |           |                 |                  |                                |            |                        |                        |            |   |
| Ê          | 2     | 2     |            | 01.1.01.09-<br>0026                     | Шнур асбестовый общего<br>назначения ШАОН,<br>диаметр 8-10 мм    | т             | 375<br>139,20                           | 383<br>032,37                    |           |                 |                  |                                |            |                        |                        |            |   |
|            | 1     | ~     | ~          | 01.2.01.01-                             | Битум нефтяной                                                   | т             | 24 506,00                               | 25                               |           |                 |                  |                                |            |                        |                        |            |   |
|            |       |       |            |                                         |                                                                  |               |                                         |                                  |           |                 |                  |                                |            |                        | Встав                  | ить Отмена | • |

Таким же образом передвигаем колонку Отпускная цена под заголовок Стоимость в текущих ценах – Оптовая/ЗП.

| <b>11.</b> r | Тарам    | іетры і | встави | си                         |                                                                  |               |                                |                |           |                               |                  |                 |                   |                        |                        |            | X |
|--------------|----------|---------|--------|----------------------------|------------------------------------------------------------------|---------------|--------------------------------|----------------|-----------|-------------------------------|------------------|-----------------|-------------------|------------------------|------------------------|------------|---|
|              |          |         | -      | Код                        | Наименование                                                     | Ед. изм.      | Брутто<br>кг                   | Класс<br>груза | Раз<br>ра | Стоимость<br>це               | в текущих<br>нах | Стоимость<br>це | в базисных<br>нах | Обосн.<br>баз.<br>цены | Обосн.<br>тек.<br>цены | Примечания | 1 |
|              |          |         |        |                            |                                                                  |               |                                |                |           | Сметная                       | <u> </u>         | Сметная         | Оптовая/ЗП        |                        |                        |            |   |
| L .          | Ļ        | - ↓     | ↓      | A                          | В                                                                | С             | D                              | G              | F         | E                             | н                | I               | J                 | ĸ                      | LL                     | М          |   |
| Ê            |          | 2       |        | Код<br>строител<br>ресурса | Наименование                                                     | Един<br>измер | Отпуск<br>цена, 💋<br>рублей за |                |           | Сметная<br>цена,<br>рублей за | >                |                 |                   |                        |                        |            |   |
|              |          |         |        | (материал                  |                                                                  |               | единицу                        |                |           | единицу                       |                  |                 |                   |                        |                        |            |   |
|              | <u> </u> | 2       |        | 1                          | 2                                                                | 3             | 4                              |                |           | 5                             |                  |                 |                   |                        |                        |            |   |
| Ê            | <u> </u> | 2       |        | 01.1.01.09-<br>0022        | Шнур асбестовый общего<br>назначения ШАОН,<br>диаметр 1,0-1,5 мм | т             | 395<br>795,0                   |                |           | 404 101,33                    |                  |                 |                   |                        |                        |            |   |
|              | <u>_</u> | 2       |        | 01.1.01.09-<br>0024        | Шнур асбестовый общего<br>назначения ШАОН,<br>диаметр 3-6 мм     | т             | 391<br>870,32                  |                |           | 400 098,11                    |                  |                 |                   |                        |                        |            |   |
| â            | <u></u>  | 2       |        | 01.1.01.09-<br>0026        | Шнур асбестовый общего<br>назначения ШАОН,<br>диаметр 8-10 мм    | т             | 375<br>139,20                  |                |           | 383 032,37                    |                  |                 |                   |                        |                        |            |   |
|              |          |         |        | 01.2.01.01-                | Битум нефтяной                                                   | т             | 24 506,00                      |                |           | 25 800,65                     |                  |                 |                   |                        |                        |            |   |
|              |          |         |        |                            |                                                                  |               |                                |                |           |                               |                  |                 |                   |                        | Встав                  | ить Отмена |   |

Тем самым мы сопоставили колонки текущих цен соответствующим колонкам документа Ценник в программе. Остальные колонки Код, Наименование и Единица измерения передвигать не требуется, они на своих местах.

Теперь осталось отключить вставку ненужных строк. Для этого щёлкаем левой кнопкой мыши по активным значкам слева от ненужных больше строк табличной части и пустых строк, которые могли добавиться в конце документа.

|                                                                                                    |                                                                                |                                                                                   | Код                                                                                            | Наимено                                                                                                    | вание                                         |                     | Ед. изм                   | Брутто<br>кг                                                                      | Класс<br>груза                                                                        | Раз<br>ра | Стоимость<br>це                                | в текущих<br>нах                                        | х Ст                        | оимость<br>це | в базисных<br>нах | Обосн.<br>баз.               | Обосн.<br>тек. | Прим | ечания |     |
|----------------------------------------------------------------------------------------------------|--------------------------------------------------------------------------------|-----------------------------------------------------------------------------------|------------------------------------------------------------------------------------------------|----------------------------------------------------------------------------------------------------|-----------------------------------------------|---------------------|---------------------------|-----------------------------------------------------------------------------------|---------------------------------------------------------------------------------------|-----------|------------------------------------------------|---------------------------------------------------------|-----------------------------|---------------|-------------------|------------------------------|----------------|------|--------|-----|
|                                                                                                    |                                                                                |                                                                                   |                                                                                                |                                                                                                    |                                               |                     |                           |                                                                                   |                                                                                       |           | Сметная                                        | Оптовая                                                 | /3II CM                     | етная         | Оптовая/ЗП        |                              |                |      |        |     |
| 1 1                                                                                                    | Ļ                                                                              | 1                                                                                 | А                                                                                              | В                                                                                                    |                                               |                     | С                         | н                                                                                 | G                                                                                     | F         | E                                              | D                                                       |                             | I             | , i               | К                            | L              | Ì    | М      | Ť.  |
|                                                                                                    | . 🔔                                                                            |                                                                                   | Код<br>строител<br>ресурса<br>материал                                                         | Наименование                                                                                                    | 2                                             |                     | Един<br>измер             |                                                                                   |                                                                                       |           | Сметная<br>цена,<br>рублей за<br>единицу       | Отпускна<br>цена,<br>рублей за<br>единицу               | ая                          |               |                   |                              |                |      |        |     |
| 1                                                                                                    |                                                                                | 1                                                                                 | L                                                                                              | 2                                                                                                    |                                               |                     | 3                         |                                                                                   |                                                                                       |           | 5                                              | 4                                                       |                             |               |                   |                              |                |      |        |     |
|                                                                                                    | . 🔔                                                                            |                                                                                   |                                                                                                |                                                                                                    |                                               |                     |                           |                                                                                   |                                                                                       |           |                                                |                                                         |                             |               |                   |                              |                |      |        |     |
|                                                                                                    | . 🖄                                                                            | •                                                                                 | )1.1.01.09-<br>)022                                                                            | Шнур асбестов<br>назначения Ши<br>диаметр 1,0-1                                                                                                 | вый об<br>IAOH,<br>.,5 мм                     | щего                | т                         |                                                                                   |                                                                                       |           | 404 101,33                                     | 395 795,0                                               | )4                          |               |                   |                              |                |      |        |     |
| 2                                                                                                    | . 🔁                                                                            | (<br>•                                                                            | )1.1.01.09-<br>)024                                                                            | Шнур асбестов<br>назначения Ш<br>диаметр 3-6 ми                                                                                                 | вый об<br>IAOH,<br>м                          | щего                | т                         |                                                                                   |                                                                                       |           | 400 098,11                                     | 391 870,3                                               | 32                          |               |                   |                              |                |      |        |     |
| <b>1</b>                                                                                                    | . 🔔                                                                            | ¢                                                                                 | 01.1.01.09-<br>0026                                                                            | Шнур асбестов<br>назначения Ш<br>диаметр 8-10 и                                                                                                 | вый об<br>IAOH,<br>мм                         | іщего               | т                         |                                                                                   |                                                                                       |           | 383 032,37                                     | 375 139,2                                               | 20                          |               |                   |                              |                |      |        |     |
|                                                                                                    |                                                                                | c                                                                                 | )1.2.01.01-                                                                                    | Битум нефтяно                                                                                                    | ой                                            |                     | т                         |                                                                                   |                                                                                       |           | 25 800,65                                      | 24 506,00                                               | )                           |               |                   |                              |                |      |        |     |
|                                                                                                    |                                                                                |                                                                                   |                                                                                                |                                                                                                    |                                               |                     |                           |                                                                                   |                                                                                       |           |                                                |                                                         |                             |               |                   |                              |                |      |        |     |
|                                                                                                    |                                                                                |                                                                                   |                                                                                                |                                                                                                    |                                               |                     |                           |                                                                                   |                                                                                       |           |                                                |                                                         |                             |               |                   |                              |                |      | -      |     |
|                                                                                                    |                                                                                |                                                                                   |                                                                                                |                                                                                                    |                                               |                     |                           |                                                                                   |                                                                                       |           |                                                |                                                         |                             |               |                   |                              | Вста           | вить | UTMe   | на  |
| 🏭 Параме                                                                                                    | тры вста                                                                       | вки                                                                               |                                                                                                |                                                                                                    |                                               |                     |                           |                                                                                   |                                                                                       |           |                                                |                                                         |                             |               |                   |                              | Вста           | зить |        | Х   |
| 🏭 Параме                                                                                                    | тры вста                                                                       | вки                                                                               | д На                                                                                           | именование                                                                                                    | Ед. Е<br>изм.                                 | ір Кл<br>кг гр      | асс Раз<br>уза ра         | Стоимость                                                                         | в текущих<br>нах                                                                      | Стоим     | ость в базисных<br>ценах                       | с Обосн.<br>баз.                                        | Обосн.<br>тек.              | Примеч        | ания (            | иперссылка                   | вста           | ВИТЬ |        | Х   |
| 👢 Параме                                                                                                    | тры вста                                                                       | вки                                                                               | д На                                                                                           | именование                                                                                                    | Ед. Е<br>изм.                                 | ір Кл<br>кг гр      | асс Раз<br>уза ра         | Стоимость<br>це<br>Сметная                                                        | в текущих<br>нах<br>Оптовая/ЗП                                                        | Стоим     | ость в базисных<br>ценах<br>ная Оптовая/З      | с Обосн.<br>баз.<br>цены<br>3П                          | Обосн.<br>тек.<br>цены      | Примеч        | ания Г            | иперссылка                   | а              | -    |        | Х   |
| алараме<br>Параме                                                                                                  | тры вста                                                                       | БКИ<br>Ко<br>65, 1,01<br>0003                                                     | д На<br>1.02- Счетчик<br>турбинн<br>мм                                                         | именование<br>В<br>холодной воды<br>ый, диаметр 80                                                                                              | Ед. Е<br>изм.<br>С<br>ШТ                      | ір Кл<br>кг гр<br>Н | iacc Pas<br>ysa pa<br>G F | Стоимость<br>це<br>Сметная<br>Е<br>10 505,39                                      | в текущих<br>нах<br>Оптовая/3П<br>D<br>10 375,00                                      | Стоин     | ость в базисных<br>ценах<br>ная Оптовая/2<br>3 | с Обосн.<br>баз.<br>цены<br>3П<br>К                     | Обосн.<br>тек.<br>цены      | Примеч        | ания              | иперссылка<br>N              | а              | о р  | Q R    | ×   |
| а. Параме                                                                                                    | тры вста<br>↓ ↓<br>2. е                                                        | вки<br>Ко<br>65.1.0<br>0003<br>65.1.04<br>0003                                    | д На<br>1.02- Счетчик<br>турбиян<br>мм<br>4.01- Счетчик<br>горячей                             | именование<br>в<br>холодной воды<br>ый, диаметр 80<br>холодной и<br>воды CBM-40                                                                 | Ед. Е<br>ИЗМ.<br>ШТ<br>ШТ                     | ір Кл<br>кг гр<br>Н | acc Pas<br>ysa pa<br>G F  | Стоимость<br>це<br>Сметная<br>10 505,39<br>5 126,04                               | в текущих<br>нах<br>Оптовая/ЗП<br>D<br>10 375,00<br>5 063,00                          | Стоим     | ость в базисных<br>ценах<br>ная Оптовая/3<br>ј | <ul> <li>Сбосн.<br/>баз.<br/>цены</li> <li>К</li> </ul> | Обосн.<br>тек.<br>цены<br>L | Примеч        | anus I            | <sup>т</sup> иперссылка<br>N | а              | о р  | Q R    | ×   |
| ц Параме<br>↓ ↓ ↓<br>1 ↓<br>1 ↓<br>1 ↓<br>1 ↓<br>1 ↓<br>1 ↓<br>1                                                   | тры вста                                                                       | жи<br>А<br>65.1.0<br>0003<br>65.1.0<br>0003<br>65.1.0<br>0003                     | д На<br>1.02- Счетчик<br>турбинн<br>мм<br>4.01- Счетчик<br>горячей<br>4.03- Счетчик            | именование<br>В<br>холодной воды<br>ый, диаметр 80<br>воды СВМ-40<br>воды СВМ-40<br>холодной воды<br>тый ОСВХ-25                                | Ед. Е<br>ИЗМ.<br>ШТ<br>ШТ                     | ір Кл<br>кг гр<br>Н | acc Pas<br>ysa pa<br>G F  | Стоиность<br>це<br>Сметная<br>Е<br>10 505,39<br>5 126,04<br>3 165,88              | в текущих<br>нах<br>Оптовая/3П<br>D<br>10 375,00<br>5 063,00<br>3 127,63              | Стоим     | ость в базисных<br>ценах<br>ная Оптовая/3<br>3 | с Обосн.,<br>баз.<br>цены<br>ЭП                         | Обосн.<br>тек.<br>цены      | Прикеч        | ания              | илерссылк<br>N               | а              | орр  | Q R    | × s |
| ц Параме<br>ц ц ц ц<br>ц ц ц<br>ц ц<br>ц ц<br>ц ц<br>ц<br>ц<br>ц<br>ц<br>ц<br>ц<br>ц<br>ц<br>ц<br>ц<br>ц<br>ц<br>ц | тры вста                                                                       | ки<br>Ко<br>65.1.0<br>0003<br>65.1.0<br>0008<br>65.1.0<br>0044<br>65.1.0<br>0044  | д На<br>1.02- Счетчик<br>турбин-<br>мм<br>4.01- Счетчик<br>крыльча<br>4.03- Счетчик<br>крыльча | иченование<br>В<br>холодной воды<br>ый, диаметр 80<br>холодной и<br>воды CBM-40<br>холодной воды<br>тый ОСВХ-32                                 | Ед. Е<br>изм. Е<br>ШТ<br>ШТ<br>ШТ             | ip Kn<br>kr rp      | acc Pas<br>ysa pa<br>G F  | Стоиность<br>цее<br>Сметная<br>Е<br>10 505,39<br>5 126,04<br>3 165,88<br>3 998,65 | в текущих<br>нах<br>Оптовая/3П<br>D 375,00<br>5 063,00<br>3 127,63<br>3 950,00        | Стоин     | ость в базионых<br>ценах<br>ная Оптовая/3<br>3 | к Обосн.<br>баз.<br>цены<br>3П К                        | Обосн.<br>тек.<br>цены      | Принеч        | ания              | иперссылка<br>N              | а              | о р  | Q R    | × s |
|                                                                                                    | тры вста<br>2 ф<br>2 ф<br>2 ф<br>2 ф<br>2 ф                                    | БКИ<br>Ко<br>65.10<br>0003<br>65.10<br>0044<br>65.1.0<br>0044                     | а На<br>1.02- Счетчик<br>турбин<br>ми<br>4.01- Счетчик<br>крыльча<br>4.03- Счетчик<br>крыльча  | именование<br>в<br>холодной воды<br>ый, диаметр 80<br>холодной и<br>воды СВМ-40<br>холодной воды<br>тый ОСВХ-25<br>холодной воды<br>тый ОСВХ-32 | Ед. Е<br>изм. Е<br>С<br>ШТ<br>ШТ<br>ШТ        | ip Кл<br>кг гр      | aacc Pas<br>yaa pa<br>G F | Стоиность<br>це<br>Сметная<br>10 505,39<br>5 126,04<br>3 165,88<br>3 998,65       | в текущих<br>нах<br>Оптовая/ЗП<br>D<br>10 375,00<br>5 063,00<br>3 127,63<br>3 950,00  | Стоин     | ость в базисных<br>ценах<br>ная Оптовая/3      | с Обосн.<br>баз.<br>цены<br>зп<br>К                     | Обосн.<br>тек.<br>цены<br>L | М             | 2 KARE            | N                            | а              | о р  | Q R    | ×   |
|                                                                                                    | тры вста<br>(<br>2<br>2<br>2<br>2<br>2<br>2<br>2<br>2<br>2<br>2<br>2<br>2<br>2 | БКИ<br>Ко<br>65.1.0<br>0003<br>65.1.0<br>0004<br>65.1.0<br>0044<br>65.1.0<br>0044 | д На<br>1.02- Счетчик<br>турбин-<br>мм<br>4.01- Счетчик<br>крыльча<br>4.03- Счетчик<br>крыльча | именование<br>В<br>холодной воды<br>ый, диаметр 80<br>холодной и<br>воды CBM-40<br>холодной воды<br>тый OCBX-25<br>холодной воды<br>тый OCBX-32 | Ед. Е<br>изм. Е<br>шт<br>шт<br>шт<br>шт       | ip Kr rp            | BCC Pas<br>yaa pa<br>G F  | Стоиность<br>це<br>Сметная<br>Е<br>10 505,39<br>5 126,04<br>3 165,88<br>3 998,65  | в текущих<br>нах<br>Оптовая/3П<br>D<br>10 375,00<br>5 063,00<br>3 127,63<br>3 950,00  | Стоин     | ость в базисных<br>ценах<br>ная Оптовая/3      | к Обосн.<br>баз.<br>цены<br>3П<br>К                     | OGood.<br>Texc.<br>Letter   | М             | ания              | <sup>т</sup> иперссылки<br>N | a              | 0 Р  | Q R    | × s |
|                                                                                                    | тры вста<br>(<br>2<br>2<br>2<br>2<br>2<br>2<br>2<br>2<br>2<br>2<br>2<br>2<br>2 | ки<br>Ко<br>65.10<br>0003<br>65.10<br>0004<br>65.10<br>0044<br>65.10<br>0044      | д На<br>1.02- Счетчик<br>турбинн<br>ми<br>1.01- Счетчик<br>крыльча<br>4.03- Счетчик<br>крыльча | иченование<br>В<br>холодной воды<br>ый, диаметр 80<br>холодной и<br>воды CBM-40<br>холодной воды<br>тъй ОСВХ-25<br>холодной воды<br>тъй ОСВХ-32 | Ед. Е<br>изм. Е<br>шт<br>шт<br>шт<br>шт<br>шт | ip Kr<br>kr rp<br>H | асс Раз<br>уза ра         | Стоиность<br>це<br>Сметная<br>Е<br>10 505,39<br>5 126,04<br>3 165,88<br>3 998,65  | B TEKYUUX<br>HAX<br>OTTOBAR/311<br>D<br>10 375,00<br>5 063,00<br>3 127,63<br>3 950,00 | Стоин     | ость в базисных<br>ценах<br>чая Оптовая/з<br>3 | к Обося.<br>баз.<br>цены<br>3П<br>К                     | Ободи,<br>тек,<br>цены<br>L | М             | ания              | иперссылк                    | a              | о р  | Q R    | × S |

После того как колонки и строки вставляемых данных настроены, можно нажать кнопку Вставить.

Строки материалов и оборудования должны появиться в соответствующей группе ценника. Убедитесь, что вставленные данные корректно разнесены по нужным колонкам. Если данные попали не в те колонки, то выполните отмену действия и повторите действия по вставке данных с правильным сопоставлением колонок.

# Загрузка каталогов текущих цен с сайта ФГИС ЦС

| 🏭 🛃 🔊 = (° - 🖽 - 🖂                  | - ⊕                                                                                                    |                                                                    | ΓP.           | АНД-Сме        | та, версия 20               | 022.3 - Ценник1              |                                                |               | _             |           | < |
|-------------------------------------|----------------------------------------------------------------------------------------------------|--------------------------------------------------------------------|---------------|----------------|-----------------------------|------------------------------|------------------------------------------------|---------------|---------------|-----------|---|
| Файл Главная Вставк                 | а Документ Физобъем Ресур                                                                                                    | сы Выпол                                                           | нение         | Выделен        | ние Филь                    | этр Операции Данн            | ные                                            |               |               |           | ۵ |
| Вставить<br>Будар общена            | <ul> <li>Э Отменить ▼</li> <li>В Назад ▼</li> <li>В вернуть ▼</li> <li>В верс ▼</li> <li>Удалить</li> <li>В верх</li> <li>Вазед торование</li> </ul> | <ul> <li>Вид -</li> <li>Группировка</li> <li>Сортировка</li> </ul> | a ↓ [<br>↓ Cc | рздать         | Создать па<br>Смета<br>Файл | ипку<br>Окно Два<br>• окна • | <ul> <li>ГРАНД</li> <li>Калькулятор</li> </ul> |               |               |           |   |
| 01.1.01.00.0022 X                   |                                                                                                    | systemetrics                                                       |               |                | :                           | OKIO                         | r ipor pummor                                  |               |               |           | 0 |
|                                     | тур асоестовый общего назначения шАОН, р                                                                                                    | циаметр 1,0-1,3                                                    | mm            |                |                             |                              |                                                |               |               |           | P |
| 🗄 База 🚺 Объекты                    | іценник1 ×                                                                                                    |                                                                    |               |                |                             |                              |                                                |               |               |           |   |
| Код                                 | Наименование                                                                                                    | Ед. изм.                                                           | Брутто<br>кг  | Класс<br>груза | Разряд<br>работы            | Стоимость в теку             | ущих ценах                                     | Стоимость в б | азисных ценах | Обосн     | • |
|                                     |                                                                                                    |                                                                    |               |                |                             | Сметная                      | Оптовая/ЗП                                     | Сметная       | Оптовая/ЗП    |           | 1 |
| Затраты труда рабочих               |                                                                                                    |                                                                    |               |                |                             |                              |                                                |               |               |           |   |
| Затраты труда машинистов            |                                                                                                    |                                                                    |               |                |                             |                              |                                                |               |               |           |   |
| — Материалы                         |                                                                                                    |                                                                    |               |                |                             |                              |                                                |               |               |           |   |
| 01.1.01.09-0022 Шнур ас<br>диаметр  | бестовый общего назначения ШАОН,<br>) 1,0-1,5 мм                                                                                                    | т                                                                  |               |                |                             | 404 101,33                   | 395 795,04                                     |               |               |           |   |
| 01.1.01.09-0024 Шнур ас<br>диаметр  | бестовый общего назначения ШАОН,<br>) 3-6 мм                                                                                                    | т                                                                  |               |                |                             | 400 098,11                   | 391 870, 32                                    |               |               |           |   |
| 01.1.01.09-0026 Шнур ас<br>диаметр  | бестовый общего назначения ШАОН,<br>0 8-10 мм                                                                                                    | т                                                                  |               |                |                             | 383 032,37                   | 375 139,20                                     |               |               |           |   |
| 01.2.01.01-1010 Битум н             | ефтяной дорожный БНД 130/200                                                                                                    | т                                                                  |               |                |                             | 25 800,65                    | 24 506,00                                      |               |               |           |   |
| 01.2.01.01-1014 Битум н             | ефтяной дорожный БНД 200/300                                                                                                    | т                                                                  |               |                |                             | 25 800,65                    | 24 506,00                                      |               |               |           |   |
| 01.2.01.01-1026 Битум н             | ефтяной дорожный БНД 90/130                                                                                                    | т                                                                  |               |                |                             | 26 166,83                    | 24 865,00                                      |               |               |           |   |
| 01.2.01.02-0011 Битум ра            | азжиженный РБ-1                                                                                                    | т                                                                  |               |                |                             | 66 663,59                    | 64 552,38                                      |               |               |           |   |
| 01.2.01.02-0012 Битум ра            | азжиженный РБ-2                                                                                                    | т                                                                  |               |                |                             | 63 572,83                    | 61 522,22                                      |               |               |           |   |
| 01.2.01.02-0031 Битум н<br>3, БНИ-I | ефтяной строительный изоляционный БНИ-I<br>V, БНИ-V                                                                                                  | V- т                                                               |               |                |                             | 28 288,97                    | 26 982,05                                      |               |               |           |   |
| 01.2.01.02-0042 Битум не 90/30      | ефтяной строительный кровельный БНК-                                                                                                    | т                                                                  |               |                |                             | 28 311,98                    | 26 990,00                                      |               |               |           |   |
| 01.2.01.02-0051 Битум н             | ефтяной строительный БН-50/50                                                                                                    | т                                                                  |               |                |                             | 31 357,53                    | 29 990,45                                      |               |               |           |   |
| 01.2.01.02-0052 Битум н             | ефтяной строительный БН-70/30                                                                                                    | т                                                                  |               |                |                             | 30 137,15                    | 28 794,00                                      |               |               |           |   |
| 01.2.03.01-0012 Вяжуще              | е полимерно-битумное дорожное ПБВ 90                                                                                                    | т                                                                  |               |                |                             | 30 974,80                    | 29 965,00                                      |               |               |           |   |
| 01.2.03.02-0001 Грунтов             | ка битумная под полимерное или резиновое<br>1e                                                                                                    | т                                                                  |               |                |                             | 205 050,96                   | 200 600,00                                     |               |               |           |   |
| 01.2.03.05-0001 Праймер<br>(грунто  | о битумно-полимерный для подготовки<br>зания) изолируемой поверхности перед                                                                          | кг                                                                 |               |                |                             | 52,58                        | 51,12                                          |               |               |           |   |
| Элементов: б                        |                                                                                                    |                                                                    |               |                |                             |                              |                                                |               | Coo           | бщений: О |   |

### Машины и механизмы

Для того чтобы вставить в ценник данные со сметными ценами на машины и механизмы, необходимо вернуться к открытому документу со сметными ценами на строительные ресурсы и выбрать лист **Машины и механизмы**.

| 🚺 Ав          | тосохранение 💽         | Сметные цены строительных ресурс                                         | сов за 4 ке | зартал 2022           | г. (Ивановская обла        | сть).xlsx 🔻                              |                                 | Q                                     | Сергей Селезнев                  | ۵ 🔊                                              | - 0         | ×        |
|---------------|------------------------|--------------------------------------------------------------------------|-------------|-----------------------|----------------------------|------------------------------------------|---------------------------------|---------------------------------------|----------------------------------|--------------------------------------------------|-------------|----------|
| Файл          | Главная Встав          | ка Разметка страницы Формулы Да                                          | анные       | Рецензир              | ование Вид                 | Разработчик С                            | правка                          |                                       | 🖓 При                            | мечания 🖻 🖻                                      | Общий досту | п ∨      |
| 5.            |                        | Times New Roman → 9 → A^ A =                                             | ΞΞ          | »<br>?                | ар Текстовь                | ий – 🧮 Усло                              | вное форматир                   | ование ~                              | 🔠 Вставить 👻                     | ∑ ~ <mark>^</mark> ⊽~                            |             |          |
| 6.            | Вставить 🧳             | жкч - 🖽 - 🗠 - 🚊 -                                                        | ≡≡          | <u>€</u> ≡ <u>→</u> ≡ |                            | % <sup>000</sup> 1 № Форг                | иатировать как<br>и ячеек ~     | таблицу ~                             | Ж Удалить ∨<br>Формат ∨          | ↓ · )) ·<br>♦ ·                                  |             |          |
| Отмена        | Буфер обмена Г         | Шрифт Гу                                                                 | Вырав       | нивание               | Гы Число                   |                                          | Стили                           |                                       | Ячейки                           | Редактирование                                   |             | ~        |
| A9            | • : × ~                | fx 91.01.01-039                                                          |             |                       |                            |                                          |                                 |                                       |                                  |                                                  |             | ~        |
| 4             | А                      | В                                                                        |             | с                     | D                          | E                                        | F                               | G                                     | н                                | 1                                                | J           |          |
| 1             |                        |                                                                          |             | Ив                    | ановская область, 37,      | г. Иваново                               |                                 |                                       |                                  |                                                  |             |          |
| 2             |                        | (наименование субъекта Ро                                                | есийской ч  | Федерстрии, н         | омер ценовой зоны и        | наименование населе.                     | нного пункта – 1                | јентра ценовой                        | зоны)                            |                                                  |             | -10      |
| 3<br>4 Отнетн | ый периол: 4 квартал   | 2022 года                                                                |             |                       |                            |                                          |                                 |                                       |                                  |                                                  |             | <b>`</b> |
| 5             | bin nepnog. 4 kouprar. | 0022 i 044                                                               |             | выход                 | НАЯ ТАБЛИЦА (              | МЕТНЫХ ПЕН                               |                                 |                                       |                                  |                                                  |             | _        |
| 6             |                        |                                                                          |             |                       | ,                          | ,                                        |                                 |                                       |                                  |                                                  |             |          |
|               | Код ресурса            | Наименование ресурса                                                     |             | Ед. изм.              | Сметная цена,<br>руб./машч | Оплата труда<br>машинистов,<br>руб./машч | Средний<br>разряд<br>машинистов | Код среднего<br>разряда<br>машинистов | Трудозатраты<br>машинистов, челч | Затраты на<br>электроэнергию,<br><u>кВт/машч</u> | Перебазиров | ska      |
| 8             | 1 -                    | 2                                                                        | -           | 3 -                   | 4 👻                        | 5 🔻                                      | 6 -                             | 7 -                                   | 8 -                              | 9 v                                              | 10          | -        |
| 9<br>10       | 91.01.01-039           | Бульдозеры, мощность 132 кВт (180 л.с.)                                  |             | машч                  | 2 485,21                   | 369,7                                    | 4 6,0                           | 4-100-060                             | 1                                | -                                                | учтена      |          |
| 11<br>12      | 91.01.01-046           | Бульдозеры, мощность 303 кВт (410 л.с.)                                  |             | машч                  | 5 082,63                   | 449,8                                    | 5 9,0                           | 4-100-090                             | 1                                |                                                  | не учтена   |          |
| 13<br>14      | 91.01.05-518           | Экскаваторы одноковшовые дизельные на гусеничном ходу, о<br>ковша 1,8 м3 | бъем        | машч                  | 2 415,68                   | 394,3                                    | 9 7,0                           | 4-100-070                             | 1                                | -                                                | учтена      |          |
| 15<br>16      | 91.02.02-011           | Копры гусеничные для свай длиной до 12 м                                 |             | машч                  | 1 729,95                   | 421,0                                    | 9 8,0                           | 4-100-080                             | 1                                |                                                  | учтена      |          |
| 17<br>18      | 91.02.05-018           | Установки для вдавливания свай, усилие вдавливания 320 т                 |             | машч                  | 2 612,76                   | 739,4                                    | 8 6,0                           | 4-100-060                             | 2                                | 29,70<br>129,20                                  | учтена      |          |
| 19<br>20      | 91.05.02-006           | Краны колловые, грузоподъемность 50 т                                    |             | машч                  | 4 780,84                   | 686,0                                    | 5,5                             | 4-100-055                             | 2                                | 51,15<br>222,50                                  | учтена      |          |
| 21<br>22      | 91.05.05-015           | Краны на автомобильном ходу, грузоподъемность 16 т                       |             | машч                  | 1 425,44                   | 369,7                                    | 4 6,0                           | 4-100-060                             | 1                                | -                                                | учтена      |          |
| 23<br>24      | 91.05.05-016           | Краны на автомобильном ходу, грузоподъемность 25 т                       |             | машч                  | 1 685,14                   | 394,3                                    | P 7,0                           | 4-100-070                             | 1                                |                                                  | учтена      |          |
| 25            | 91.05.05-017           | Краны на автомобильном ходу, грузоподъемность 40 т                       |             | машч                  | 2 395,28                   | 394,3                                    | 9 7,0                           | 4-100-070                             | 1                                | -                                                | учтена      | -        |
|               | Материал               | ны и оборудование Машины и механиз                                       | мы          | <b>(</b> +)           |                            |                                          | -                               | _                                     |                                  | _                                                |             | •        |
| Готово        | 🗊 🎇 Специальн          | ые возможности: проверьте рекомендации                                   |             | J                     |                            |                                          | K                               | оличество: 2                          | <b>=</b>                         | ─                                                | ++ /        | 85 %     |

Как и в прошлый раз, нажатием комбинации клавиш **Ctrl** + **A** выделяем всю таблицу. После чего копируем выделенный набор ячеек: щёлкаем правой кнопкой мыши и в контекстном меню выбираем команду **Копировать**.

| 🚺 A          | втосохран | нение        | Сметные цены строительных ре                        | сурсов за 4 к | вартал 2022         | г. (Ивановская обла                             | сть).xlsx 🔻                        |                      | Q                     | Сергей Селезнев                  | <u>در</u> 22                | - 0           | ×   |
|--------------|-----------|--------------|-----------------------------------------------------|---------------|---------------------|-------------------------------------------------|------------------------------------|----------------------|-----------------------|----------------------------------|-----------------------------|---------------|-----|
| Файл         | Главн     | X            | В <u>ы</u> резать                                   | Данные        | Рецензир            | ование Вид П                                    | Разработчик Сп                     | равка                |                       | 🖵 При                            | мечания 🖻 🖻 🕻               | Общий доступ  | ~   |
| 5.           | Ĺ         | []           | <u>К</u> опировать                                  | ≡≡=           | * ~                 | ар Текстовы                                     | й 👻 🧮 Услов                        | ное форматир         | ование ~              | 🔠 Вставить 👻                     | ∑ ~ <mark>A</mark> ⊽ ~      |               |     |
| G.,          | Встан     | Ċ            | Параметры вставки:                                  |               | ee ee               |                                                 | 6 000 👿 Форм                       | атировать как        | габлицу ~             | Ж Удалить ч                      | v v<br>∧v                   |               |     |
| Отмена       | а Буфер   |              |                                                     | Выра          | внивание            | Гы Число                                        | 5                                  | Стили                |                       | Ячейки                           | Редактирование              |               | ~   |
| A9           | ~         |              | Специальная <u>в</u> ставка                         | _             |                     |                                                 |                                    |                      |                       |                                  |                             |               | ~   |
| 4            | A         | ۵            | <u>И</u> нтеллектуальный поиск                      |               | С                   | D                                               | E                                  | F                    | G                     | Н                                | l.                          | J             |     |
| 1 2          | _         |              | Встав <u>и</u> ть                                   | я Российской  | Ин<br>Федерстрии, н | зановская область, 37,<br>юмер ценовой зоны и г | г. Иваново<br>наименование населен | ного тункта – 1      | ентра ценовой         | зоны)                            |                             |               |     |
| 3<br>4 Отнат |           |              | <u>У</u> далить                                     |               |                     |                                                 |                                    |                      |                       |                                  |                             |               | - " |
| 5            | пын перис |              | Очистить содер <u>ж</u> имое                        |               | выход               | НАЯ ТАБЛИЦА С                                   | МЕТНЫХ ЦЕН                         |                      |                       |                                  |                             |               | _   |
| 6            |           | 14           | Экспресс-анали <u>з</u>                             |               |                     |                                                 | Оплата труда                       | Средний              | Код среднего          | _                                | Затраты на                  |               |     |
|              | Код рес   |              | <u>Ф</u> ильтр                                      |               | Ед. изм.            | Сметная цена,<br>руб./машч                      | машинистов,<br>руб./машч           | разряд<br>машинистов | разряда<br>машинистов | Трудозатраты<br>машинистов, челч | электроэнергию,<br>кВт/машч | Перебазировка | a   |
| 7            | 1         |              | Сортировка >                                        |               | 3 -                 | 4 👻                                             | 5 *                                | 6 -                  | 7 -                   | 8 -                              | руб./машч<br>9 v            | 10            | -   |
| 9<br>10      | 91.01.0   |              | Получить данные из таблицы или диапазона            |               | машч                | 2 485,21                                        | 369,74                             | 6,0                  | 4-100-060             | 1                                |                             | учтена        |     |
| 11<br>12     | 91.01.0   | ţ            | <u>С</u> оздать примечание                          |               | машч                | 5 082,63                                        | 449,85                             | 9,0                  | 4-100-090             | 1                                | -                           | не учтена     |     |
| 13<br>14     | 91.01.0:  | D            | <u>С</u> оздать заметку                             | ty, объем     | машч                | 2 415,68                                        | 394,39                             | 7,0                  | 4-100-070             | 1                                |                             | учтена        |     |
| 15<br>16     | 91.02.03  | 0-<br>0-     | Формат <u>я</u> чеек                                |               | машч                | 1 729,95                                        | 421,09                             | 8,0                  | 4-100-080             | 1                                | -                           | учтена        |     |
| 17 18        | 91.02.0:  |              | Вы <u>б</u> рать из раскрывающегося списка          | Ŧ             | машч                | 2 612,76                                        | 739,48                             | 6,0                  | 4-100-060             | 2                                | 29,70<br>129,20             | учтена        |     |
| 19<br>20     | 91.05.03  |              | Присвоит <u>ь</u> имя                               |               | машч                | 4 780,84                                        | 686,06                             | 5,5                  | 4-100-055             | 2                                | 51,15<br>222,50             | учтена        |     |
| 21 22        | 91.05.0:  | S            | Ссылка >                                            |               | машч                | 1 425,44                                        | 369,74                             | 6,0                  | 4-100-060             | 1                                | -                           | учтена        |     |
| 23<br>24     | 91.05.05  | .016<br>Time | KONULI US SETAUARUMELANI YAMU POUVARATELANUATE 25 T |               | машч                | 1 685,14                                        | 394,39                             | 7,0                  | 4-100-070             | 1                                | -                           | учтена        |     |
| 25           | 91.05.0:  | ж            |                                                     |               | машч                | 2 395,28                                        | 394,39                             | 7,0                  | 4-100-070             | 1                                | -                           | учтена        | •   |
| -            |           |              | меха                                                | низмы         | (+)                 |                                                 |                                    | <                    |                       |                                  | -                           |               | Þ   |
| Готово       | IO 72     | Спеь         | иальные возможности: проверьте рекомендации         |               |                     | Среднее:                                        | 400,4702744 Колич                  | нество: 1700 (       | Сумма: 262708,        | 5 🎹 🗉                            | 巴                           | + 85          | 96  |

Переключаемся на программу «ГРАНД-Смета», в ценнике ставим курсор на группу ресурсов **Машины и механизмы** и вставляем скопированные данные.

| <b>1</b> 🛛 🔊                | - (* - 19 - (                                             | •                         | ÷                                                                    |                                                             |                                                   |                        | ГРАНД                      | -Смета, ве                                          | рсия 2022                                | .3 - Ценник                                  | 1.gsfx            |                                |                        | - 0                       | ×             |
|-----------------------------|-----------------------------------------------------------|---------------------------|----------------------------------------------------------------------|-------------------------------------------------------------|---------------------------------------------------|------------------------|----------------------------|-----------------------------------------------------|------------------------------------------|----------------------------------------------|-------------------|--------------------------------|------------------------|---------------------------|---------------|
| Файл                        | Главная Вста                                              | вка                       | Документ                                                             | Физобъем                                                    | Ресурсы                                           | Выпол                  | пнение В                   | выделение                                           | Филь                                     | тр Опе                                       | рации Данные      |                                |                        |                           | ۵             |
| <b>ф</b><br>Позиция<br>Вста | 🔹 Раздел 👻<br>🔹 Заголовок<br>🎲 Комментарий<br>авка строки | Ŀ                         | Доп.<br>информация<br>Раб                                            | Не учитыва<br>Начальный ур<br>Найти в нор<br>ота с позицией | ть<br>овень цен 👻<br>м. базе                      | ј<br>доку              | Вид Ра<br>мента ф<br>Предо | { <b>fx</b> }<br>ізвернуть<br>ормулы<br>ставление и | 🚹 Спосо<br>🗐 Итоги<br>🚍 Разде<br>нформац | обрасчета<br>по позици<br>лы ÷<br><b>џии</b> | и<br>Оглавление И | тоги Параметры Тех<br>Документ | А Справочники<br>часть |                           |               |
|                             | X 🗸 fx                                                    | Машин                     | ны и механизмы                                                       |                                                             |                                                   |                        |                            |                                                     | Поиск                                    |                                              |                   |                                |                        |                           | $\mathcal{P}$ |
| 🗄 База                      | 🚞 Объекты                                                 | ۵u                        | Ценник1.gsfx ⊃                                                       | ×                                                           |                                                   |                        |                            |                                                     |                                          |                                              |                   |                                |                        |                           |               |
|                             | Код                                                       |                           |                                                                      | Наименова                                                   | ние                                               |                        | Ед. изм.                   | Брутто<br>кг                                        | Класс<br>груза                           | Разряд<br>работы                             | Стоимость в те    | екущих ценах                   | Стоимость в баз        | исных ценах               | ¢             |
|                             |                                                           |                           |                                                                      |                                                             |                                                   |                        |                            |                                                     |                                          |                                              | Сметная           | Оптовая/ЗП                     | Сметная                | Оптов                     | ая/ЗП         |
|                             | 64.5.01.0                                                 | 1-000                     | 8 Агрегат возду<br>производител                                      | иного отоплени<br>вность 5300 м3/                           | я АВО 63,<br>4, мощность 51                       | кВт                    | ШТ                         |                                                     |                                          |                                              | 52 786,95         | 52 124,30                      |                        |                           |               |
|                             | 64.5.03.0                                                 | )2-000                    | <ol> <li>Калорифер пл<br/>ряда трубок,<br/>10,8 м2, произ</li> </ol> | астинчатый ста<br>площадь повер»<br>водительность           | тьной КВБ1, че<br>ности теплооб<br>то воздуху 200 | тыре<br>мена<br>0 м3/ч | ШТ                         |                                                     |                                          |                                              | 7 303,40          | 7 193,33                       |                        |                           |               |
|                             | 64.5.03.0                                                 | 2-000                     | 3 Калорифер пл<br>ряда трубок,<br>15,7 м2, произ                     | астинчатый ста<br>площадь повер»<br>вводительность          | чьной КВБЗ, че<br>ности теплооб<br>по воздуху 315 | тыре<br>мена<br>0 м3/ч | ШТ                         |                                                     |                                          |                                              | 8 832,94          | 8 695,05                       |                        |                           |               |
|                             | 64.5.03.0                                                 | 2-001                     | 5 Калорифер пл                                                       | астинчатый ста<br>ету F5                                    | тьной КВС8, тр<br>тообмена<br>00 м3/ч             | и ряда<br>15,8 м2,     | шт                         |                                                     |                                          |                                              | 9 572,24          | 9 421,00                       |                        |                           |               |
|                             | 64.5.03.(                                                 | v                         | Добавить в см                                                        | ery Ctrl+F5                                                 | КВС9, тр<br>100бмена<br>00 м3/ч                   | и ряда<br>18,3 м2,     | шт                         |                                                     |                                          |                                              | 10 914,56         | 10 742,30                      |                        |                           |               |
|                             | 64.5.03.0                                                 |                           | Копировать:                                                          | Cui+X                                                       | і КВС 10, т<br>100бмена<br>00 м3/ч                | ри ряда<br>23,3 м2,    | ШТ                         |                                                     |                                          |                                              | 15 717,02         | 15 478,63                      |                        |                           |               |
|                             | 64.5.03.1                                                 | <br>1                     | аbс)<br>Параметры в                                                  | ставки:                                                     | КВС11, т<br>1006мена<br>000 м3/ч                  | ри ряда<br>56,9 м2,    | ШТ                         |                                                     |                                          |                                              | 29 130,27         | 28 651,22                      |                        |                           |               |
|                             | 65.1.01.0                                                 |                           | ***                                                                  |                                                             | і, диаметр                                        | 80 мм                  | шт                         |                                                     |                                          |                                              | 10 505,39         | 10 375,00                      |                        |                           |               |
|                             | 65.1.04.0                                                 | $\Sigma$                  |                                                                      |                                                             | CBM-40                                            |                        | шт                         |                                                     |                                          |                                              | 5 126,04          | 5 063,00                       |                        |                           |               |
|                             | 65.1.04.0                                                 | $\boldsymbol{\checkmark}$ | Н Вставка сод                                                        | ержимого буф                                                | ера обмена (С                                     | trl+V)                 | шт                         |                                                     |                                          |                                              | 3 165,88          | 3 127,63                       |                        |                           |               |
| Ma                          | 65.1.04.                                                  | $\times$                  | Удалить                                                              | Del                                                         | SIN OCBX-3                                        | 2                      | шт                         |                                                     |                                          |                                              | 3 998,65          | 3 950,00                       |                        |                           |               |
|                             |                                                           |                           |                                                                      |                                                             |                                                   |                        |                            |                                                     | -                                        |                                              |                   |                                |                        |                           |               |
| Элементов                   | : 6                                                       |                           |                                                                      |                                                             |                                                   |                        |                            |                                                     |                                          |                                              |                   |                                |                        | <ol> <li>Сообш</li> </ol> | ений: 0 🔡     |

В окне Параметры вставки сопоставляем колонки Сметная цена и Оплата труда машинистов с соответствующими колонками документа Ценник. Это колонки Стоимость в текущих ценах – Сметная и Оптовая/ЗП соответственно.

| 1     | Пар | аме      | тры | встави | и            |                                            |             |                                   |                                        |                |                                          |                              |                                                 |                   |                        |                        |            |             | 0 | כ | × |
|-------|-----|----------|-----|--------|--------------|--------------------------------------------|-------------|-----------------------------------|----------------------------------------|----------------|------------------------------------------|------------------------------|-------------------------------------------------|-------------------|------------------------|------------------------|------------|-------------|---|---|---|
|       |     |          |     | -      | Код          | Наименование                               | Ед.<br>ИЗМ. | Брутто<br>кг                      | Класс<br>груза                         | Раз<br>ра      | Стоимость це                             | в текущих<br>нах             | Стоимость<br>це                                 | в базисных<br>нах | Обосн.<br>баз.<br>цены | Обосн.<br>тек.<br>цены | Примечания | Гиперссылка |   |   | I |
|       |     |          |     |        |              |                                            |             |                                   |                                        |                | Сметная                                  | Оптовая/ЗП                   | Сметная                                         | Оптовая/ЗП        |                        |                        |            |             |   |   |   |
| 1     |     | L        | Ļ   | 1      | А            | В                                          | C           | D                                 | E                                      | F              | G                                        | н                            | I                                               | L 1               | K                      | L                      | м          | N           | 0 | P | Ç |
|       |     | 1        | 2   |        | Код ресурса  | Наименование ресурса                       | Ед.<br>ИЗМ. | Сметная<br>цена,<br>руб./маш<br>ч | Оплата<br>труда<br>машинис<br>руб./маш | Ср<br>ра<br>ма | Код<br>среднего<br>разряда<br>машинистов | Трудозат<br>машинист<br>челч | Затраты на<br>электроэ<br>кВт/машч<br>руб./машч | Перебази          |                        |                        |            |             |   |   |   |
| r the |     | 1        | 2   | 4      | 1            | 2                                          | 3           | 4                                 | 5                                      | 6              | 7                                        | 8                            | 9                                               | 10                |                        |                        |            |             |   |   |   |
|       |     |          |     |        |              |                                            |             | E                                 | ставить пус                            | тую к          | олонку                                   | -                            |                                                 |                   |                        |                        |            |             |   |   |   |
| Ê     |     | <b>)</b> | 2   |        | 91.01.01-039 | Бульдозеры, мощность<br>132 кВт (180 л.с.) | маш<br>ч    | 24 y                              | <b>далить коло</b><br>Этменить пе      | онку<br>реназ  | начение кол                              | юнок                         | -                                               | учтена            |                        |                        |            |             |   |   |   |
| Ê     |     | 1        | 2   | -      | 91.01.01-039 | Бульдозеры, мощность<br>132 кВт (180 л.с.) | маш<br>ч    | 2 485,21                          | 369,74                                 | 6,0            | 4-100-060                                | 1                            | -                                               | учтена            |                        |                        |            |             |   |   |   |

Для того чтобы сдвинуть соответствующие колонки вправо, можно перед ними вставить пустые колонки. Щёлкните правой кнопкой мыши на колонке, которую надо сдвинуть, и выберите в контекстном меню команду Вставить пустую колонку.

Как и лишние строки, колонки с избыточными данными необходимо отключить перед вставкой данных.

|   | in, r | lарам    | етры | вставк        | и            |                                            |             |              |                |           |                               |                                          |                                 |                                          |                        |                               |               |             |   |   | ×   |
|---|-------|----------|------|---------------|--------------|--------------------------------------------|-------------|--------------|----------------|-----------|-------------------------------|------------------------------------------|---------------------------------|------------------------------------------|------------------------|-------------------------------|---------------|-------------|---|---|-----|
|   |       |          |      | $\rightarrow$ | Код          | Наименование                               | Ед.<br>ИЗМ. | Брутто<br>кг | Класс<br>груза | Раз<br>ра | Стоимость                     | в текущих<br>нах                         | Стоимость<br>це                 | в базисных<br>нах                        | Обосн.<br>баз.<br>цены | Обосн.<br>тек.<br>цены        | Примечания    | Гиперссылка |   |   | I   |
|   |       |          |      |               |              |                                            |             |              |                |           | Сметная                       | Оптовая/ЗП                               | Сметная                         | Оптовая/ЗП                               |                        |                               |               |             | _ |   |     |
|   | 1     | 4        | 1    | - ↓           | A            | В                                          | C           |              |                |           | D                             | E                                        | F                               | G                                        | н                      | I                             | J             | К           | L | M | L P |
|   | ì     | <u>-</u> | 2    | -             | Код ресурса  | Наименование ресурса                       | Ед.<br>ИЗМ. |              |                |           | Сметная<br>цена,<br>руб./машч | Оплата<br>труда<br>машинист<br>руб./машч | Средний<br>разряд<br>машинистов | Код<br>среднего<br>разряда<br>машинистов | Трудо<br>маши<br>челч  | Затра<br>на<br>элект<br>кВт/м | Перебазировка |             |   |   |     |
|   | 2     | <u> </u> | 2    | -             | 1            | 2                                          | 3           |              |                |           | 4                             | 5                                        | 6                               | 7                                        | 8                      | 9                             | 10            |             |   |   |     |
| [ | 2     | <u> </u> | 2    | 4             | 91.01.01-039 | Бульдозеры, мощность<br>132 кВт (180 л.с.) | маш<br>ч    |              |                |           | 2 485,21                      | 369,74                                   | 6,0                             | 4-100-060                                | 1                      | -                             | учтена        |             |   |   |     |
|   | 2     | <u> </u> | 2    |               | 91.01.01-039 | Бульдозеры, мощность<br>132 кВт (180 л.с.) | маш<br>ч    |              |                |           | 2 485,21                      | 369,74                                   | 6,0                             | 4-100-060                                | 1                      | -                             | учтена        |             |   |   |     |

После завершения настройки вставляемых данных нажимаем кнопку Вставить. Убедитесь, что данные вставлены в группу ресурсов Машины и механизмы в соответствующие колонки.

#### Загрузка каталогов текущих цен с сайта ФГИС ЦС

|                     | • @ • B • @                                                          | - <u>₽.</u> - <b>₽</b>                |                                                                            |                               | ГРАН                 | Л-Смета ве                            | рсия 2022               | .3 - Пенник                       | 1.asfx        |                                |                     | _          |          | <             |
|---------------------|----------------------------------------------------------------------|---------------------------------------|----------------------------------------------------------------------------|-------------------------------|----------------------|---------------------------------------|-------------------------|-----------------------------------|---------------|--------------------------------|---------------------|------------|----------|---------------|
|                     |                                                                      |                                       |                                                                            |                               | 1160                 | ц смею, ве                            | penn Locc               | цення                             | - igaix       |                                |                     |            |          | `_            |
| Файл                | Главная Вставк                                                       | са Документ                           | Физобъем                                                                   | Ресурсы                       | Выполнение           | Выделение                             | Филь                    | ътр Опе                           | рации Данные  |                                |                     |            |          | ~             |
| Ф<br>Позиция<br>Вст | <ul> <li>Раздел -</li> <li>Заголовок</li> <li>Комментарий</li> </ul> | Доп.<br>информация                    | <ul> <li>Не учитыва</li> <li>Начальный ури</li> <li>Найти в нор</li> </ul> | ть<br>овень цен 👻<br>ом. базе | Вид Р<br>документа с | { <b>f</b> x}<br>азвернуть<br>формулы | Спосо<br>Итоги<br>Разде | обрасчета<br>и по позици<br>илы – | Оглавление И  | Тоги Параметры Тех<br>Лоримент | А Справочники часть |            |          |               |
|                     | тавка строки                                                         | Fado                                  | ла с позициеи                                                              |                               | пред                 | ставление и                           | нформа                  | ции                               |               | документ                       |                     |            |          |               |
| 91.21.22-2          | $62 \times \sqrt{f_x} \leftrightarrow$                               | •                                     | _                                                                          |                               |                      |                                       | Поиск                   |                                   |               |                                |                     |            |          | $\mathcal{P}$ |
| 🗄 База              | объекты                                                              | 🙀 Ценник1.gsfx 🛛 🗙                    |                                                                            |                               |                      |                                       |                         |                                   |               |                                |                     |            |          |               |
|                     | Код                                                                  |                                       | Наименова                                                                  | ние                           | Ед. изм.             | Брутто<br>кг                          | Класс<br>груза          | Разряд<br>работы                  | Стоимость в т | екущих ценах                   | Стоимость в б       | азисных це | нах      |               |
|                     |                                                                      |                                       |                                                                            |                               |                      |                                       |                         |                                   | Сметная       | Оптовая/ЗП                     | Сметная             | On         | товая/ЗП |               |
|                     | 65.1.04.01                                                           | -0008 Счетчик холод                   | ной и горячей в                                                            | юды СВМ-40                    | шт                   |                                       |                         |                                   | 5 126,04      | 5 063,00                       |                     |            |          |               |
|                     | 65.1.04.03                                                           | -0044 Счетчик холод                   | ной воды крыл                                                              | ьчатый ОСВХ-25                | шт                   |                                       |                         |                                   | 3 165,88      | 3 127,63                       |                     |            |          |               |
|                     | 65.1.04.03                                                           | -0045 Счетчик холод                   | ной воды крыл                                                              | ьчатый ОСВХ-32                | шт                   |                                       |                         |                                   | 3 998,65      | 3 950,00                       |                     |            |          |               |
| 🖻 Машины            | и механизмы                                                          |                                       |                                                                            |                               |                      |                                       |                         |                                   |               |                                |                     |            |          |               |
|                     | 91.01.0                                                              | 1-039 Бульдозеры, м                   | ощность 132 кВ                                                             | т (180 л.с.)                  | машч                 |                                       |                         |                                   | 2 485,21      | . 369,74                       |                     |            |          |               |
|                     | 91.01.0                                                              | 1-039 Бульдозеры, м                   | ощность 132 кВ                                                             | т (180 л.с.)                  | машч                 |                                       |                         |                                   | 2 485,21      | . 369,74                       |                     |            |          | 4             |
|                     | 91.01.0                                                              | 1-046 Бульдозеры, м                   | ощность 303 кВ                                                             | т (410 л.с.)                  | машч                 |                                       |                         |                                   | 5 082,63      | 449,85                         |                     |            |          |               |
|                     | 91.01.0                                                              | 1-046 Бульдозеры, м                   | ощность 303 кВ                                                             | т (410 л.с.)                  | машч                 |                                       |                         |                                   | 5 082,63      | 449,85                         |                     |            |          |               |
|                     | 91.01.03                                                             | 5-518 Экскаваторы о<br>гусеничном ход | дноковшовые д<br>19, объем ковша                                           | цизельные на<br>а 1,8 м3      | машч                 |                                       |                         |                                   | 2 415,68      | 394,39                         |                     |            |          |               |
|                     | 91.01.05                                                             | 5-518 Экскаваторы о<br>гусеничном ход | дноковшовые д<br>19, объем ковша                                           | цизельные на<br>а 1,8 м3      | машч                 |                                       |                         |                                   | 2 415,68      | 394,39                         |                     |            |          |               |
|                     | 91.02.03                                                             | 2-011 Копры гусенич                   | ные для свай д                                                             | линой до 12 м                 | машч                 |                                       |                         |                                   | 1 729,95      | 421,09                         |                     |            |          |               |
|                     | 91.02.03                                                             | 2-011 Копры гусенич                   | ные для свай д                                                             | линой до 12 м                 | машч                 |                                       |                         |                                   | 1 729,95      | 421,09                         |                     |            |          |               |
|                     | 91.02.0                                                              | 5-018 Установки для<br>вдавливания 3  | вдавливания с<br>20 т                                                      | вай, усилие                   | машч                 |                                       |                         |                                   | 2 6 12,76     | 739,48                         |                     |            |          |               |
|                     | 91.02.0                                                              | 5-018 Установки для<br>вдавливания 3  | вдавливания с<br>20 т                                                      | вай, усилие                   | машч                 |                                       |                         |                                   | 2 6 12,76     | 739,48                         |                     |            |          |               |
|                     | 91.05.03                                                             | 2-006 Краны козловь                   | е, грузоподъем                                                             | ность 50 т                    | машч                 |                                       |                         |                                   | 4 780,84      | 686,06                         |                     |            |          |               |
|                     | 91.05.03                                                             | 2-006 Краны козловь                   | е, грузоподъем                                                             | ность 50 т                    | машч                 |                                       |                         |                                   | 4 780,84      | 686,06                         |                     |            |          |               |
|                     | 91.05.0                                                              | 5-015 Краны на автог<br>т             | мобильном ходу                                                             | , грузоподъемно               | ость 16 машч         |                                       |                         |                                   | 1 425,44      | 369,74                         |                     |            |          |               |
|                     | 91.05.0                                                              | 5-015 Краны на автог                  | мобильном ходу                                                             | , грузоподъемно               | ость 16 машч         |                                       |                         |                                   | 1 425,44      | 369,74                         |                     |            |          |               |

## Оплата труда

Сметные цены на затраты труда в текущем уровне цен были выгружены с сайта ФГИС ЦС отдельным файлом.

| *          | Автосохранение               | 📃 📔 Сметные цены на затраты труда раб                  | ботников в строительств                                              | е.xlsx • 🔎 Поиск (А  | t+ы)                                         |                                            |                 | Сергей Селе                             | знев 😋                     | (j)                                  | - c     | : נ   | ×      |
|------------|------------------------------|--------------------------------------------------------|----------------------------------------------------------------------|----------------------|----------------------------------------------|--------------------------------------------|-----------------|-----------------------------------------|----------------------------|--------------------------------------|---------|-------|--------|
| Фай        | іл <mark>Главная</mark> Вста | авка Разметка страницы Формулы Д                       | анные Рецензиров                                                     | ание Вид Разработчик | Справка                                      |                                            |                 | F                                       | Примеча                    | ния 🖻                                | Общий д | оступ | $\sim$ |
| С<br>От    | Вставить 🗳                   | $\begin{array}{c c c c c c c c c c c c c c c c c c c $ | <ul> <li>Ξ = № ~</li> <li>Ξ = = = =</li> <li>Выравнивание</li> </ul> | р                    | √словное ф<br>Форматирон<br>Стили ячеек<br>С | орматирова<br>зать как таб.<br>: ~<br>тили | ние ~<br>пицу ~ | Вставить<br>Удалить<br>Формат<br>Ячейки | ~ ∑<br>~ ↓<br>• ↓<br>Редак | ~ Я́⊽ ~<br>~ ,О ~<br>~<br>стирование |         |       | ~      |
| A6         | ✓ : × ·                      | √ <i>f</i> x 1-100-10                                  |                                                                      |                      |                                              |                                            |                 |                                         |                            |                                      |         |       | ~      |
|            | А                            | В                                                      | С                                                                    | D                    | E                                            | F                                          | G               | Н                                       | 1                          | J                                    | К       | L     |        |
| 1          | CMETH                        | ІЫЕ ЦЕНЫ НА ЗАТРАТЫ ТРУДА РАБ                          | отников в стро                                                       | ОИТЕЛЬСТВЕ           |                                              |                                            |                 |                                         |                            |                                      |         |       |        |
| 2 <b>H</b> | Гаименование суб             | ъекта Российской Федерации: Иванов                     | ская область                                                         |                      |                                              |                                            |                 |                                         |                            |                                      |         |       |        |
| 3 <b>H</b> | Гаименование зон             | ы субъекта Российской Федерации: Ин                    | вановская область                                                    |                      |                                              |                                            |                 |                                         |                            |                                      |         |       |        |
| 4 <b>T</b> | екущий уровены               | цен: 4 квартал 2022                                    |                                                                      |                      |                                              |                                            |                 |                                         |                            |                                      |         |       |        |
|            |                              |                                                        |                                                                      | Сметная цена на      |                                              |                                            |                 |                                         |                            |                                      |         |       |        |
|            | Код                          | Наименование                                           | Разряд                                                               | затраты труда, руб.  |                                              |                                            |                 |                                         |                            |                                      |         |       |        |
| 5          |                              |                                                        |                                                                      | чел./час             |                                              |                                            |                 |                                         |                            |                                      |         |       |        |
| 6          | 1-100-10                     | Средний разряд работы 1,0                              | 1                                                                    | 205,41               |                                              |                                            |                 |                                         |                            |                                      |         |       |        |
| 7          | 1-100-11                     | Средний разряд работы 1,1                              | 1,1                                                                  | 207,26               |                                              |                                            |                 |                                         |                            |                                      |         |       |        |
| 8          | 1-100-12                     | Средний разряд работы 1,2                              | 1,2                                                                  | 209,11               |                                              |                                            |                 |                                         |                            |                                      |         |       |        |
| 9          | 1-100-13                     | Средний разряд работы 1,3                              | 1,3                                                                  | 210,96               |                                              |                                            |                 |                                         |                            |                                      |         |       |        |
| 10         | 1-100-14                     | Средний разряд работы 1,4                              | 1,4                                                                  | 212,8                |                                              |                                            |                 |                                         |                            |                                      |         |       |        |
| 11         | 1-100-15                     | Средний разряд работы 1,5                              | 1,5                                                                  | 214,65               |                                              |                                            |                 |                                         |                            |                                      |         |       |        |
| 12         | 1-100-16                     | Средний разряд работы 1,6                              | 1,6                                                                  | 216,5                |                                              |                                            |                 |                                         |                            |                                      |         |       |        |
| 13         | 1-100-17                     | Средний разряд работы 1,7                              | 1,7                                                                  | 218,35               |                                              |                                            |                 |                                         |                            |                                      |         |       |        |
| 14         | 1-100-18                     | Средний разряд работы 1,8                              | 1,8                                                                  | 220,2                |                                              |                                            |                 |                                         |                            |                                      |         |       |        |
| 15         | 1-100-19                     | Средний разряд работы 1,9                              | 1,9                                                                  | 222,05               |                                              |                                            |                 |                                         |                            |                                      |         |       |        |
| 16         | 1-100-20                     | Средний разряд работы 2,0                              | 2                                                                    | 223,9                |                                              |                                            |                 |                                         |                            |                                      |         |       |        |
| 17         | 1-100-21                     | Средний разряд работы 2,1                              | 2,1                                                                  | 225,95               |                                              |                                            |                 |                                         |                            |                                      |         |       |        |
| 18         | 1-100-22                     | Средний разряд работы 2,2                              | 2,2                                                                  | 228,01               |                                              |                                            |                 |                                         |                            |                                      |         |       |        |
| 19         | 1-100-23                     | Средний разряд работы 2,3                              | 2,3                                                                  | 230,06               |                                              |                                            |                 |                                         |                            |                                      |         |       |        |
|            | Иванов                       | ская область 🕂                                         |                                                                      |                      |                                              |                                            |                 |                                         |                            |                                      | _       |       | 4      |
| Готов      | о 🔟 🎇 Специал                | ьные возможности: проверьте рекомендации               |                                                                      |                      |                                              |                                            |                 | Ħ                                       | I 🗉                        |                                      |         | + 100 | %      |

Открываем скачанный файл со сметными ценами на затраты труда работников в строительстве, выделяем ячейки с данными и копируем их.

#### 🗴 Автосохранение 🤇 ков в строительстве.xlsx 🔻 Сергей Селезнев 📿 13 - 0 × X В<u>ы</u>резать <u>Копировать</u> 🖵 Примечания 🛛 🖻 Общий доступ 🖂 Файл Главная Рецензирование Вид Разработчик Справка 📋 Параметры вставки: 6 ≡ ॐ т (ар) Общий Условное форматирование ∑ **~ A**⊽ **~** Х 🔚 Вставить 🗸 = та та та таблицу чами ч та таблицу ч та таблицу ч та таблицу ч та таблицу ч та таблицу ч ĥ Ç **↓** ~ *P* ~ Ē Ĉ 🗮 Удалить 👻 Вставить 👿 Стили ячеек ¥ Гъ Стили 3 🏢 Формат ~ **~** ~ Специальная вставка... F3 Отмена Буфер обмена ыравнивание Число Ячейки Редактирование <u>И</u>нтеллектуальный поиск A6 ▼ : × Вставить... Е F G н <u>У</u>далить... CMET ИКОВ В СТРОИТЕЛЬСТВЕ Наименование су Очистить содержимое область Наименование зо вская область 🏂 Перевести 4 Текущий уровен Экспресс-анализ Сметная цена на Код Разряд <u>Ф</u>ильтр затраты труда, руб > 5 чел./час > <u>Сортировка</u> 1-100-10 205,41 1-100-11 7 8 207,26 🔄 🗒 👖 олучить данные из таблицы или диапазона. 1,1 209,11 1-100-12 — 🗘 <u>С</u>оздать примечание 9 1-100-13 210,96 10 1-100-14 Создать заметку 1,4 212,8 11 214,65 1-100-15 1,5 🗄 Формат <u>я</u>чеек... 12 1-100-16 1,6 216.5 13 14 1-100-17 1.7 218.35 Вы<u>б</u>рать из раскрывающегося списка... 1-100-18 1,8 220,2 Присвоить имя... 15 1-100-19 1,9 16 1-100-20 ം Ссылка Средний разряд работы 2,1 17 1-100-21 2.1 225,95 228,01 Times Nt < 10</th> A<sup>\*</sup> A<sup>\*</sup> III S < ∞ III</th> ★ K Ξ Δ A<sup>\*</sup> III S < ∞ III</th> 1-100-22 18 1-100-23 230,06 19 Ивановская осласть . .. Среднее: 164,6901613 Количество: 764 Сумма: 61264,74 🖽 🔳 🖳 - --🐻 👷 Специальные возможности: проверьте рекомендации -Готово

#### Загрузка каталогов текущих цен с сайта ФГИС ЦС

Переключаемся на программу «ГРАНД-Смета», в ценнике ставим курсор на группу ресурсов Затраты труда рабочих и вставляем скопированные данные.

| 🏭 🖬 🤊 • (° - 🔢                                                                                        |                      | ÷. =                                                                 |                                                     |                                  | ГРАН,             | Д-Смета, ве                           | рсия 2022                       | 2.3 - Ценник1                      | 1.gsfx                  |                         |                          | - 0 ×          | <                                        |
|----------------------------------------------------------------------------------------------------|----------------------|----------------------------------------------------------------------|-----------------------------------------------------|----------------------------------|-------------------|---------------------------------------|---------------------------------|------------------------------------|-------------------------|-------------------------|--------------------------|----------------|------------------------------------------|
| Файл Главная В                                                                                        | тавка                | Документ                                                             | Физобъем Р                                          | есурсы Выпо                      | лнение            | Выделение                             | Филь                            | тр Опер                            | рации Данные            |                         |                          |                | ۵                                        |
| <ul> <li>Раздел •</li> <li>Раздел •</li> <li>Заголовок</li> <li>Позиция</li> <li>Комментар</li> </ul> | ий                   | Доп.<br>информация                                                   | Не учитывать<br>Начальный уровен<br>Найти в норм. ( | нь цен 👻<br>базе доку            | Вид Р<br>мента то | { <b>f</b> x}<br>азвернуть<br>формулы | 📑 Спосо<br>19 Итоги<br>19 Разде | обрасчета<br>и по позиции<br>илы т | Оглавление И            | хоги Параметры Тех<br>Г | А Справочники<br>часть т |                |                                          |
| Вставка строки                                                                                        |                      | Pat                                                                  | бота с позицией                                     |                                  | Пред              | ставление і                           | информа                         | ции                                |                         | Документ                |                          |                |                                          |
| X 🗸 fa                                                                                                | Затра                | аты труда рабоч                                                      | них                                                 |                                  |                   |                                       | Поиск                           |                                    |                         |                         |                          |                | P                                        |
| 📇 База 🧮 Объекть                                                                                      | ı 🍙                  | Ценник1.gsfx                                                         | ×                                                   |                                  |                   |                                       |                                 |                                    |                         |                         |                          |                |                                          |
| Код                                                                                                   |                      |                                                                      | Наименование                                        |                                  | Ед. изм.          | Брутто<br>кг                          | Класс<br>груза                  | Разряд<br>работы                   | Стоимость в те          | екущих ценах            | Стоимость в ба           | зисных ценах   | Ī                                        |
|                                                                                                    |                      |                                                                      |                                                     |                                  |                   |                                       |                                 |                                    | Сметная                 | Оптовая/ЗП              | Сметная                  | Оптовая/ЗП     | 1                                        |
| Затраты труда рабочиз<br>Затраты труда машини<br>— Материалы                                          | тс                   | Вставить в см                                                        | iety F5 +                                           |                                  |                   |                                       |                                 |                                    |                         |                         |                          |                | N. N. N. N. N. N. N. N. N. N. N. N. N. N |
| 01.1.0                                                                                                | 1.0                  | D.                                                                   |                                                     | ия ШАОН,                         | т                 |                                       |                                 |                                    | 404 101,33              | 395 795,04              | 1                        |                |                                          |
| 01.1.0                                                                                                | 1.0                  | вырезать<br>Копировать:                                              | Ctn+X                                               | ия ШАОН,                         | т                 |                                       |                                 |                                    | 400 098,11              | 391 870,32              | 2                        |                |                                          |
| 01.1.0                                                                                                | 1.0                  | abc                                                                  |                                                     | ия ШАОН,                         | т                 |                                       |                                 |                                    | 383 032,37              | 375 139,20              |                          |                |                                          |
| 01.2.0                                                                                                | 1.0 📇                | Параметры і                                                          | вставки:                                            | /200                             | т                 |                                       | -                               |                                    | 25 800,65               | 24 506,00               |                          |                |                                          |
| 01.2.0                                                                                                | 1.0                  |                                                                      |                                                     | /300                             | T                 |                                       |                                 |                                    | 25 800,65               | 24 506,00               |                          |                |                                          |
| 01.2.0                                                                                                | 1                    |                                                                      | <u></u>                                             | 130                              |                   |                                       |                                 |                                    | 20 100,00               | 64 552 38               | 2                        |                |                                          |
| 01.2.0                                                                                                | 1.1                  | Вставка с                                                            | одержимого буфер                                    | а обмена (Ctrl+V)                | 1 T               |                                       |                                 |                                    | 63 572.83               | 61 522,22               | ,<br>,                   |                |                                          |
| 01.2.0                                                                                                | 1.0 ×                | Удалить<br>3, БНИ-IV, БН                                             | Del<br>M-V                                          | іяционный БНИ-IV                 | - т               |                                       |                                 |                                    | 28 288,97               | 26 982,05               | 5                        |                |                                          |
| 01.2.0                                                                                                | 1.02-004             | 42 Битум нефтян<br>90/30                                             | юй строительный кр                                  | овельный БНК-                    | т                 |                                       |                                 |                                    | 28 311,98               | 26 990,00               |                          |                |                                          |
| 01.2.0                                                                                                | 1.02-005             | 51 Битум нефтян                                                      | ной строительный БН                                 | -50/50                           | т                 |                                       |                                 |                                    | 31 357,53               | 29 990,45               | 5                        |                |                                          |
| 01.2.0                                                                                                | 1.02-005             | 52 Битум нефтян                                                      | ной строительный БН                                 | -70/30                           | т                 |                                       |                                 |                                    | 30 137,15               | 28 794,00               |                          |                |                                          |
| 01.2.0                                                                                                | 3.01-001<br>3.02-000 | <ol> <li>12 Вяжущее пол</li> <li>11 Грунтовка би покрытие</li> </ol> | имерно-битумное дор<br>птумная под полимерн         | ожное ПБВ 90<br>юе или резиновое | T                 |                                       |                                 |                                    | 30 974,80<br>205 050,96 | 29 965,00<br>200 600,00 |                          |                |                                          |
| 01.2.0                                                                                                | 3.05-000             | )1 Праймер биту<br>(грунтования                                      | мно-полимерный для<br>) изолируемой повер:          | подготовки<br>кности перед       | ĸr                |                                       |                                 |                                    | 52,58                   | 51,12                   | 2                        |                |                                          |
| Элементов: б                                                                                          |                      |                                                                      |                                                     |                                  |                   |                                       | -                               |                                    |                         |                         |                          | 🚺 Сообщений: 0 |                                          |

Как и в прошлый раз, при сопоставлении колонок в окне **Параметры вставки** мы можем сдвинуть колонки вправо вставкой пустых колонок до соответствующих колонок ценника или передвинуть их с нажатой левой кнопкой мыши.

В сметных ценах на затраты труда работников нам нужны колонки Разряд работы и Сметная цена.

| а, г | Іарам    | етры | встав | си                                                        |                                                                              |                                         |                                                   |                |                  |                 |                  |           |                   |                        |                        |            |             |     | ×   |
|------|----------|------|-------|-----------------------------------------------------------|------------------------------------------------------------------------------|-----------------------------------------|---------------------------------------------------|----------------|------------------|-----------------|------------------|-----------|-------------------|------------------------|------------------------|------------|-------------|-----|-----|
|      |          |      |       | Код                                                       | Наименование                                                                 | Ед. изм.                                | Брутто<br>кг                                      | Класс<br>груза | Разряд<br>работы | Стоимость<br>це | в текущих<br>нах | Стоимость | в базисных<br>нах | Обосн.<br>баз.<br>цены | Обосн.<br>тек.<br>цены | Примечания | Гиперссылка |     | I   |
|      |          |      |       |                                                           |                                                                              |                                         |                                                   |                |                  | Сметная         | Оптовая/ЗП       | Сметная   | Оптовая/ЗП        |                        |                        |            |             |     |     |
| 4    | Ļ        | 1    | 4     | A                                                         | В                                                                            | С                                       | D                                                 | E              | F                | G               | Н                | I 1       | L 1               | K                      | L                      | м          | ) N         | 0   | P   |
|      | -        | 2    |       | СМЕТНЫЕ ЦЕНЫ<br>НА ЗАТРАТЫ<br>ТРУДА<br>РАБОТНИКОВ В       | СМЕТНЫЕ ЦЕНЫ НА<br>ЗАТРАТЫ ТРУДА<br>РАБОТНИКОВ В<br>СТРОИТЕЛЬСТВЕ            | СМЕТНЫЕ<br>ЦЕНЫ НА<br>ЗАТРАТЫ<br>ТРУДА  | СМЕТНЫЕ<br>ЦЕНЫ НА<br>ЗАТРАТЫ<br>ТРУДА            |                |                  |                 |                  |           |                   |                        |                        |            |             |     |     |
|      | <u> </u> | 2    | -     | Наименование<br>субъекта<br>Российской<br>Федерации:      | Наименование субъекта<br>Российской Федерации:<br>Ивановская область         | Наимен<br>субъекта<br>Российс<br>Федера | Наименова<br>субъекта<br>Российской<br>Федерации: |                |                  |                 |                  |           |                   |                        |                        |            |             |     |     |
| â    | <u>-</u> | 2    | -     | Наименование<br>зоны субъекта<br>Российской<br>Федерации: | Наименование зоны<br>субъекта Российской<br>Федерации: Ивановская<br>область | Наимен<br>зоны<br>субъекта<br>Российс   | Наименова<br>зоны<br>субъекта<br>Российской       |                |                  |                 |                  |           |                   |                        |                        |            |             |     |     |
|      | <u> </u> | 2    | -     | Текущий уровень<br>цен: 4 квартал<br>2022                 | Текущий уровень цен: 4<br>квартал 2022                                       | Текущий<br>уровень<br>цен: 4<br>квартал | Текущий<br>уровень цен:<br>4 квартал<br>2022      |                |                  |                 |                  |           |                   |                        |                        |            |             |     |     |
| Ê    | <u>-</u> | 2    | -     | Код                                                       | Наименование                                                                 | Разряд 🕇                                | Сметная<br>цена на<br>затраты<br>труда, руб.      |                | 3                | 2               |                  |           |                   |                        |                        |            |             |     |     |
|      | ~        | ~    | ~     | 1-100-10                                                  | Средний разряд работы                                                        | 1                                       | 205,41                                            |                |                  |                 |                  |           |                   |                        |                        |            |             |     |     |
|      |          |      |       |                                                           |                                                                              |                                         |                                                   |                |                  |                 |                  |           |                   |                        |                        |            |             |     |     |
|      |          |      |       |                                                           |                                                                              |                                         |                                                   |                |                  |                 |                  |           |                   |                        |                        |            | Вставить    | Отм | ена |

#### Перед вставкой выключаем лишние для вставки строки и колонки.

| <b>11</b> , I | ад. Параметры вставки — — — X |     |              |                                                           |                                                                              |                |                  |           |                                         |                                                  |                   |                        |                        |            |             | × |          |     |     |
|---------------|-------------------------------|-----|--------------|-----------------------------------------------------------|------------------------------------------------------------------------------|----------------|------------------|-----------|-----------------------------------------|--------------------------------------------------|-------------------|------------------------|------------------------|------------|-------------|---|----------|-----|-----|
| $\rightarrow$ |                               | Код | Наименование | Ед. изм.                                                  | Брутто<br>кг                                                                 | Класс<br>груза | Разряд<br>работы | Стоимость | в текущих<br>нах                        | Стоимость<br>це                                  | в базисных<br>нах | Обосн.<br>баз.<br>цены | Обосн.<br>тек.<br>цены | Примечания | Гиперссылка |   |          |     |     |
|               |                               |     |              |                                                           |                                                                              |                |                  |           | Сметная                                 | Оптовая/ЗП                                       | Сметная           | Оптовая/ЗП             |                        |            |             |   |          | '   |     |
| 1             | L.                            | 1   | - ↓          | A                                                         | В                                                                            |                |                  |           | С                                       | D                                                | E                 | F                      | G                      | н          | I           | J | К        | L   | M   |
| Ê             | -                             | 2   | *            | Наименование<br>субъекта<br>Российской<br>Федерации:      | Наименование субъекта<br>Российской Федерации:<br>Ивановская область         |                |                  |           | Наиме<br>субъекта<br>Россий<br>Федер    | Наименов<br>субъекта<br>Российской<br>Федерации: |                   |                        |                        |            |             |   |          |     |     |
| <b>-</b>      | <u> </u>                      | 2   |              | Наименование<br>зоны субъекта<br>Российской<br>Федерации: | Наименование зоны<br>субъекта Российской<br>Федерации: Ивановская<br>область |                |                  |           | Наиме<br>зоны<br>субъекта<br>Россий     | Наименов<br>зоны<br>субъекта<br>Российской       |                   |                        |                        |            |             |   |          |     |     |
| 8             | <u>-</u>                      | 2   | *            | Текущий уровень<br>цен: 4 квартал<br>2022                 | Текущий уровень цен: 4<br>квартал 2022                                       |                |                  |           | Текущий<br>уровень<br>цен: 4<br>квартал | Текущий<br>уровень<br>цен: 4<br>квартал          |                   |                        |                        |            |             |   |          |     |     |
|               | <u></u>                       | 2   | -            | Код                                                       | Наименование                                                                 |                |                  |           | Разряд                                  | Сметная<br>цена на<br>затраты<br>труда, руб.     |                   |                        |                        |            |             |   |          |     |     |
|               |                               |     |              | 1-100-10                                                  | Средний разряд работы                                                        |                |                  |           | 1                                       | 205,41                                           |                   |                        |                        |            |             |   |          |     |     |
| Ē             | 2                             | 2   |              |                                                           | 1,0                                                                          |                |                  |           |                                         |                                                  |                   |                        |                        |            |             |   |          |     |     |
| ~             |                               | ~   | ~            | 1-100-11                                                  | Средний разряд работы                                                        |                |                  |           | 1,1                                     | 207,26                                           |                   |                        |                        |            |             |   |          |     |     |
|               |                               |     |              |                                                           |                                                                              |                |                  |           |                                         |                                                  |                   |                        |                        |            |             |   |          |     |     |
|               |                               |     |              |                                                           |                                                                              |                |                  |           |                                         |                                                  |                   |                        |                        |            |             |   | Вставить | Отм | ена |

# Нажимаем кнопку Вставить.

| 🏦 🖬 🤊                              | • (° -                                      | •                           |                           |                                                                |                               |                                                          | ГРАН    | НД-Смета, ве | рсия 2022      | .3 - Ценни       | κ1.gsfx |             |                 |                                  |                                 |                  | - 0    | ×    |
|------------------------------------|---------------------------------------------|-----------------------------|---------------------------|----------------------------------------------------------------|-------------------------------|----------------------------------------------------------|---------|--------------|----------------|------------------|---------|-------------|-----------------|----------------------------------|---------------------------------|------------------|--------|------|
| Файл                               | Главная                                     | Вставка                     | Документ                  | Физобъем                                                       | Ресурсы                       | Выполне                                                  | ние     | Выделение    | Филь           | тр Оп            | ерации  | Данные      |                 |                                  |                                 |                  |        | ۵    |
| Ф<br>Позиция<br>Вст                | 🛓 Разде.<br>🚖 Загол<br>🍨 Комм<br>авка строк | 1 ₹<br>овок<br>ентарий<br>1 | Доп.<br>информация<br>Раб | Не учитыва<br>Начальный ур<br>В Найти в нор<br>бота с позицией | ть<br>овень цен 👻<br>рм. базе | Вид Разернуты<br>документа ч<br>Представление информации |         |              |                |                  |         | Оглавление  | Х<br>Итоги<br>т | Гараметры<br>Параметры<br>Докуме | А<br>Техническая<br>часть<br>нт | Справочники<br>• |        |      |
| 5-100-08                           | ×                                           | f <sub>x</sub> ↔            |                           |                                                                |                               |                                                          | Поиск   |              |                |                  |         |             |                 |                                  |                                 | P                |        |      |
| 😸 База                             | 06                                          | ъекты                       | Ценник1.gsfx              | ×                                                              |                               |                                                          |         |              |                |                  |         |             |                 |                                  |                                 |                  |        |      |
|                                    | Код Наименование                            |                             |                           |                                                                |                               | E                                                        | д. изм. | Брутто<br>кг | Класс<br>груза | Разряд<br>работы |         | Стоимость в | іх ценах        | Стоимость в баз                  | тоимость в базисных ценах       |                  |        |      |
|                                    |                                             |                             |                           |                                                                |                               |                                                          |         |              |                |                  |         | Сметная     |                 | Оптовая/ЗП                       | 0                               | Сметная          | Оптова | я/ЗП |
| 🗆 Затраты                          | труда ра                                    | іочих                       |                           | -                                                              |                               |                                                          |         |              |                |                  |         |             |                 |                                  |                                 |                  |        |      |
|                                    |                                             | 1-100                       | -10 Средний разр          | ряд работы 1,0                                                 |                               |                                                          |         |              |                | 1                |         | 205,        | 41              |                                  |                                 |                  |        |      |
|                                    |                                             | 1-100                       | -11 Средний разр          | ояд работы 1,1                                                 |                               |                                                          |         |              |                | 1,1              |         | 207,        | 26              |                                  |                                 |                  |        |      |
|                                    |                                             | 1-100                       | -12 Средний разр          | ояд работы 1,2                                                 |                               |                                                          |         |              |                | 1,2              |         | 209,        | 11              |                                  |                                 |                  |        |      |
|                                    |                                             | 1-100                       | -13 Средний разр          | ояд работы 1,3                                                 |                               |                                                          |         |              |                | 1,3              |         | 210,        | 96              |                                  |                                 |                  |        |      |
|                                    |                                             | 1-100                       | -14 Средний разр          | ояд работы 1,4                                                 |                               |                                                          |         |              |                | 1,4              |         | 212,        | 30              |                                  |                                 |                  |        |      |
| 1-100-15 Средний разряд работы 1,5 |                                             |                             |                           |                                                                |                               |                                                          |         |              |                | 1,5              |         | 214,        | 55              |                                  |                                 |                  |        |      |
| 1-100-16 Средний разряд работы 1,6 |                                             |                             |                           |                                                                |                               |                                                          |         |              |                | 1,6              |         | 216,        | 50              |                                  |                                 |                  |        |      |
| 1-100-17 Средний разряд работы 1,7 |                                             |                             |                           |                                                                |                               |                                                          |         |              |                | 1,7              |         | 218,        | 35              |                                  |                                 |                  |        |      |
| 1-100-18 Средний разряд работы 1,8 |                                             |                             |                           |                                                                |                               |                                                          |         |              |                | 1,8              |         | 220,        | 20              |                                  |                                 |                  |        |      |
| 1-100-19 Средний разряд работы 1,9 |                                             |                             |                           |                                                                |                               |                                                          |         |              |                | 1,9              |         | 222,        | 05              |                                  |                                 |                  |        |      |

В файле со сметными ценами на затраты труда работников в строительстве, скачанном с сайта ФГИС ЦС, трудозатраты основных рабочих и машинистов находятся в одной группе. Необходимо выделить в группе Затраты труда рабочих все строки, где код ресурса начинается с 4-100 и в наименовании написано Средний разряд машинистов.

| 🏦 🖬 🤊                                   | • (ii - i                               | • • •                                        | ÷                               |                                       |                       |                 | ГРАНД                  | -Смета, ве                | рсия 2022 | .3 - Ценник | 1.gsfx        |        |            |         | - |          | ×          |
|-----------------------------------------|-----------------------------------------|----------------------------------------------|---------------------------------|---------------------------------------|-----------------------|-----------------|------------------------|---------------------------|-----------|-------------|---------------|--------|------------|---------|---|----------|------------|
| Файл                                    | Главная                                 | Вставка                                      | Документ                        | Физобъем                              | Ресурсы               | Выпол           | нение Е                | ыделение                  | Филь      | тр Опе      | ерации Данные | 2      |            |         |   |          | $\diamond$ |
| Выделить<br>все т                       | =?<br>По<br>условию                     | со видимые<br>делах раздела<br>и выделенного | 🥐 🦞<br>🎇 Уда<br>Дууда<br>Цвет и | алить все фл<br>алить инф. ф<br>Флаги | р үр<br>ааги<br>олаги | Двет<br>заливки | Нет<br>заливки<br>Цвет |                           |           |             |               |        |            |         |   |          |            |
| 4-100-100                               | 4-100-100 × √ f <sub>x</sub> ↔          |                                              |                                 |                                       |                       |                 |                        |                           |           |             |               |        |            |         |   |          | $\rho$     |
| <u>—</u> База                           | 06ъ                                     | екты 🔒 Ц                                     | ценник1.gsfx 🛛                  | x                                     |                       |                 |                        |                           |           |             |               |        |            |         |   |          |            |
|                                         |                                         | Ед. изм.                                     | Брутто<br>кг                    | Класс<br>груза                        | Разряд<br>работы      | Стоима          | Стоимость в б          | тоимость в базисных ценах |           |             |               |        |            |         |   |          |            |
|                                         |                                         |                                              |                                 |                                       |                       |                 |                        |                           |           |             | Сметная       |        | Оптовая/ЗП | Сметная | C | Оптовая/ | 311        |
|                                         |                                         | 3-100-0                                      | 2 Техник II кате                | гории                                 |                       |                 |                        |                           |           | 2           |               | 262,92 |            |         |   |          | · ·        |
|                                         |                                         | 3-100-0                                      | 3 Техник III кат                | егории                                |                       |                 |                        |                           |           | 3           |               | 236,22 |            |         |   |          |            |
|                                         |                                         | 3-200-0                                      | 1 Инженер I кат                 | егории                                |                       |                 |                        |                           |           | 1           |               | 441,63 |            |         |   |          |            |
|                                         |                                         | 3-200-0                                      | 2 Инженер II ка                 | тегории                               |                       |                 |                        |                           |           | 2           |               | 402,60 |            |         |   |          |            |
|                                         |                                         | 3-200-0                                      | 3 Инженер III ка                | атегории                              |                       |                 |                        |                           |           | 3           |               | 361,52 |            |         |   |          |            |
|                                         |                                         | 3-300-0                                      | 1 Ведущий инже                  | енер                                  |                       |                 |                        |                           |           | 1           |               | 482,71 |            |         |   |          |            |
|                                         |                                         | 3-400-0                                      | 1 Главный техн                  | олог                                  |                       |                 |                        |                           |           | 1           |               | 523,80 |            |         |   |          |            |
| 4-100-010 Средний разряд машинистов 1,0 |                                         |                                              |                                 |                                       |                       |                 |                        |                           | 1         |             | 205,41        |        |            |         |   |          |            |
|                                         | 4-100-011 Средний разряд машинистов 1,1 |                                              |                                 |                                       |                       |                 |                        |                           |           | 1,1         |               | 207,26 |            |         |   |          |            |
|                                         | 4-100-012 Средний разряд машинистов 1,2 |                                              |                                 |                                       |                       |                 |                        |                           |           | 1,2         |               | 209,11 |            |         |   |          |            |
| 4-100-013 Средний разряд машинистов 1,3 |                                         |                                              |                                 |                                       |                       |                 |                        |                           |           | 1,3         |               | 210,96 |            |         |   |          |            |
|                                         |                                         | 4-100-01                                     | 4 Средний разря                 | яд машинистов 1                       | ,4                    |                 |                        |                           |           | 1,4         |               | 212,80 |            |         |   |          |            |

Далее следует вырезать выделенные строки: щёлкаем правой кнопкой мыши и в контекстном меню выбираем команду **Вырезать**.

| <b>≟. 및 *) •</b> (* - 12 - ⊜ - 2 - =                                               |                                       | ГРАНД-                                      | рсия 2022.   | – 🗆 🗙             |                        |                           |              |               |                |
|------------------------------------------------------------------------------------|---------------------------------------|---------------------------------------------|--------------|-------------------|------------------------|---------------------------|--------------|---------------|----------------|
| Файл Главная Вставка Документ Физобъем Ресурсы Ва                                  | ыполне                                | ение В                                      | ыделение     | Филь              | тр Опе                 | рации Данные              |              |               | a              |
| Выделить По По Среди выделенного Выделение позиций Це                              | <mark>Удалι</mark><br>Удалι<br>ветиФл | 🦞 🦞 🦞<br>ить все фла<br>ить инф. ф.<br>паги | аги<br>лаги  | Двет<br>заливки ч | Нет<br>заливки<br>Цвет |                           |              |               |                |
| 4-100-012 × √ fx ↔                                                                 |                                       |                                             |              | Поиск             |                        |                           |              |               | 5              |
| 🗮 База 🧾 Объекты 🙀 Ценник 1.gsfx 🗙                                                 |                                       |                                             |              | - 1               |                        |                           |              |               |                |
| Код Наименование                                                                   |                                       | Ед. изм.                                    | Брутто<br>кг | Класс<br>груза    | Разряд<br>работы       | Стоимость в т             | екущих ценах | Стоимость в б | азисных ценах  |
|                                                                                    |                                       |                                             |              |                   |                        | Сметная                   | Оптовая/ЗП   | Сметная       | Оптовая/ЗП     |
| 3-200-02 Инженер II категории                                                      |                                       |                                             |              |                   | 2                      | 402,60                    |              |               |                |
| 3-200-03 Инженер III категории                                                     |                                       |                                             |              |                   | 3                      | 361,52                    |              |               |                |
| 3-300-01 Ведущий инженер                                                           |                                       |                                             |              |                   | 1                      | 482,71                    |              |               |                |
| 3-400-01 Главный технолог                                                          |                                       |                                             |              |                   | 1                      | 523,80                    |              |               |                |
| 4-100-010 Средний разряд машинистов 1,0                                            |                                       |                                             |              |                   | 1                      | 205,41                    |              |               |                |
| 4-100-011 Средний разряд машинистов 1,1                                            |                                       |                                             |              |                   | 1,1                    | 207,26                    |              |               | i              |
| 4-100-012 Средний разряд машинистов 1,2                                            | · · · ·                               | Вставить в                                  | CMRTV        | E5                | 1,2                    | 209,11                    |              |               |                |
| 4-100-013 Средний разряд машинистов 1,3                                            |                                       |                                             | ewery        |                   | 1,3                    | 210,96                    |              |               |                |
| 4-100-014 Среднии разряд машинистов 1,4                                            | 4                                     | Добавить в                                  | смету        | Ctrl+F5           | ▶ 1,4                  | 212,80                    |              |               |                |
| 4-100-015 Средний разряд машинистов 1,5<br>4 100-016 Средний разряд машинистов 1,6 | × E                                   | Вырезать                                    |              | Ctrl+X            | 1,5                    | 214,00                    |              |               |                |
| 4-100-016 Среднии разряд машинистов 1,6<br>4 100-017 Сталики сазряд машинистов 1,7 |                                       | Копирова                                    |              |                   | 1,6                    | 216,50                    |              |               |                |
| 4-100-017 Средний разряд машинистов 1,7<br>4-100-018 Средний разряд машинистов 1,8 |                                       | Уд                                          | аление вь    | деленног          | о фрагмен              | та в буфер обмена (Ctrl+) | 0            |               |                |
| 4-100-019 Средний разряд нашинистов 1,9<br>4-100-019 Средний разряд машинистов 1,9 |                                       | abc                                         |              |                   | 19                     | 222.05                    |              |               |                |
| 4-100-020 Средний разряд нашинистов 2,0                                            |                                       | Параметри                                   | ы вставки    |                   | 2                      | 222,00                    |              |               |                |
| 4-100-021 Средний разряд нашинистов 2,0                                            | ~                                     | <u>a</u> <u>a</u>                           |              |                   | 2.1                    | 225,95                    |              |               |                |
| 4-100-022 Средний разряд машинистов 2,2                                            |                                       |                                             |              |                   | 2,2                    | 228,01                    |              |               |                |
| 4-100-023 Средний разряд машинистов 2,3                                            |                                       | Добавить в                                  | закладки     |                   | 2,3                    | 230,06                    |              |               |                |
| 4-100-024 Средний разряд машинистов 2,4                                            |                                       | V                                           |              | D-1               | 2,4                    | 232,11                    |              |               |                |
| 4-100-025 Средний разряд машинистов 2,5                                            | ~                                     | удалить                                     |              | Dei               | 2,5                    | 234,17                    |              |               |                |
| 4-100-026 Средний разряд машинистов 2,6                                            |                                       |                                             |              |                   | 2,6                    | 236,22                    |              |               |                |
| 4-100-027 Средний разряд машинистов 2,7                                            |                                       |                                             |              |                   | 2,7                    | 238,28                    |              |               |                |
| 4-100-028 Средний разряд машинистов 2,8                                            |                                       |                                             |              |                   | 2,8                    | 240,33                    |              |               |                |
| Элементов: 6                                                                       |                                       |                                             |              |                   |                        |                           |              |               | 🚺 Сообщений: 0 |

После чего вставить их в группу Затраты труда машинистов.

#### Загрузка каталогов текущих цен с сайта ФГИС ЦС

| 🏦 🖬 🤊 -                   |                                                              |                               | Ŧ                                                                                                  |                |                        | ГРАНД                                 | -Смета, ве    | рсия 2022           | .3 - Ценник            | 1.gsfx        |              |                            | - 0         | ×    |
|---------------------------|--------------------------------------------------------------|-------------------------------|----------------------------------------------------------------------------------------------------|----------------|------------------------|---------------------------------------|---------------|---------------------|------------------------|---------------|--------------|----------------------------|-------------|------|
| Файл Гл                   | лавная Вставка                                               | Доку                          | умент Физобъем                                                                                     | Ресурсы        | Выпо.                  | лнение В                              | ыделение      | Филь                | тр Опе                 | ерации Данные |              |                            |             | ~    |
| Выделить<br>все т         | ето По По условию то образцу то выделение по                 | зиций                         | <ul> <li>Только видимые</li> <li>В пределах раздел</li> <li>Среди выделенног</li> <li>й</li> </ul> | а Заклад       | КИ № Уд КИ № Уд Цвет и | алить все фл<br>алить инф. ф<br>Флаги | раги<br>рлаги | <br>Цвет<br>заливки | Нет<br>заливки<br>Цвет |               |              |                            |             |      |
|                           | 🗙 🧹 🏂 Затрать                                                | ы труд                        | да машинистов                                                                                      |                |                        |                                       |               | Поиск               |                        |               |              |                            |             | P    |
| 😁 База                    | объекты                                                      | нник                          | 1.gsfx 🗙                                                                                           |                |                        |                                       |               |                     |                        |               |              |                            |             |      |
|                           | Код                                                          |                               | Наимено                                                                                            | вание          |                        | Ед. изм.                              | Брутто<br>кг  | Класс<br>груза      | Разряд<br>работы       | Стоимость в т | екущих ценах | Стоимость в базисных ценах |             |      |
|                           |                                                              |                               |                                                                                                    |                |                        |                                       |               |                     |                        | Сметная       | Оптовая/ЗП   | Сметная                    | Оптовая     | i/3⊓ |
|                           | 5-100-08                                                     | Работ                         | гник-исполнитель рест                                                                              | аврационных р  | абот 8                 |                                       |               |                     | 8                      | 421,09        |              |                            |             |      |
| Затраты тр<br>🗆 Материалы | разрида<br>Затраты труда машинистов<br>Вставить в смету F5 • |                               |                                                                                                    |                |                        |                                       |               |                     |                        |               |              |                            |             |      |
|                           | <b>U</b> 01.1.01.09-0022                                     |                               | Добавить в смету                                                                                   | Ctrl+F5 •      | ľ'                     | т                                     |               |                     |                        | 404 101,33    | 395 /95,04   |                            |             |      |
|                           | 01.1.01.09-0024                                              | *                             | Вырезать                                                                                           | Ctrl+X         | н,                     | т                                     |               |                     |                        | 400 098,11    | 391 870,32   |                            |             |      |
|                           | 01.1.01.09-0026                                              | -                             | Копировать:                                                                                        |                | 4,                     | т                                     |               |                     |                        | 383 032,37    | 375 139,20   |                            |             |      |
|                           | 01.2.01.01-1010                                              |                               | abc                                                                                                |                |                        | т                                     |               |                     |                        | 25 800,65     | 24 506,00    |                            |             |      |
|                           | 01.2.01.01-1014                                              |                               | Параметры вставк                                                                                   | и:             |                        | т                                     |               |                     |                        | 25 800,65     | 24 506,00    |                            |             |      |
|                           | 01.2.01.01-1026                                              |                               |                                                                                                    |                |                        | т                                     |               |                     |                        | 26 166,83     | 24 865,00    |                            |             |      |
|                           | 01.2.01.02-0011                                              | 5                             |                                                                                                    |                |                        | т                                     |               |                     |                        | 66 663,59     | 64 552,38    |                            |             |      |
|                           | 01.2.01.02-0012                                              | 4                             | Адо Вставка содержи                                                                                | мого буфера    | обмена (С              | trl+V)                                |               |                     |                        | 63 572,83     | 61 522,22    |                            |             |      |
|                           | 01.2.01.02-0031                                              | $\times$                      | Удалить                                                                                            | Del            |                        | F                                     |               |                     |                        | 28 288,97     | 26 982,05    |                            |             |      |
|                           | 01.2.01.02-0042                                              | и нефтяной строительн         | ый кровельны                                                                                       | й БНК-         | т                      |                                       |               |                     | 28 311,98              | 26 990,00     |              |                            |             |      |
|                           | и нефтяной строительн                                        | ый БН-50/50                   |                                                                                                    | т              |                        |                                       |               | 31 357,53           | 29 990,45              |               |              |                            |             |      |
|                           | 01.2.01.02-0052                                              | и нефтяной строительн         | ый БН-70/30                                                                                        |                | т                      |                                       |               |                     | 30 137,15              | 28 794,00     |              |                            |             |      |
|                           | 01.2.03.01-0012                                              | щее полимерно-битумн          | ое дорожное П                                                                                      | 6B 90          | т                      |                                       |               |                     | 30 974,80              | 29 965,00     |              |                            |             |      |
|                           | 01.2.03.02-0001                                              | говка битумная под по<br>ытие | лимерное или р                                                                                     | езиновое       | т                      |                                       |               |                     | 205 050,96             | 200 600,00    |              |                            |             |      |
|                           | 01.2.03.05-0001                                              | Прайм                         | чер бит умно-полимерни                                                                             | ый для подгото | вки                    | кг                                    |               |                     |                        | 52,58         | 51,12        |                            |             |      |
| 26                        |                                                              |                               |                                                                                                    |                |                        |                                       |               | -                   |                        |               |              |                            | A Casternar |      |

| 🏭 🖬 🤊             | • (° - 1                   |                                 | ÷                                                        |                                             |                  | ГРАҢ                                                     | рсия 2022                          | 2.3 - Ценник    | c1.gsfx                  |               |                 | - 0                        | ×    |        |  |  |  |
|-------------------|----------------------------|---------------------------------|----------------------------------------------------------|---------------------------------------------|------------------|----------------------------------------------------------|------------------------------------|-----------------|--------------------------|---------------|-----------------|----------------------------|------|--------|--|--|--|
| Файл              | Главная                    | Вставка                         | Документ                                                 | Физобъем                                    | Ресурсы Выг      | олнение                                                  | Выделение                          | Филь            | ьтр Опе                  | ерации Данные |                 |                            | ۵    |        |  |  |  |
| Выделить<br>все т | По<br>условию              | По<br>• образцу<br>Выделение по | <ul> <li>Тольк</li> <li>В пред</li> <li>Среди</li> </ul> | о видимые<br>делах раздела<br>1 выделенного | Закладки         | 🦞 🦞 🧶 🕅<br>Удалить все ф.<br>Удалить инф. с<br>г и Флаги | <b>р р</b><br><b>лаги</b><br>флаги | Цвет<br>заливки | Нет<br>• заливки<br>Цвет |               |                 |                            |      |        |  |  |  |
| 4-100-100         | ×                          | f.e                             |                                                          |                                             |                  |                                                          |                                    | Поиск           |                          |               |                 |                            |      |        |  |  |  |
| 🗄 База            | База Объекты Прики заках х |                                 |                                                          |                                             |                  |                                                          |                                    |                 |                          |               |                 |                            |      |        |  |  |  |
|                   | Код                        |                                 |                                                          | Наименован                                  | ние              | Ед. изм.                                                 | Брутто<br>кг                       | Класс<br>груза  | Разряд<br>работы         | Стоимость     | в текущих ценах | Стоимость в базисных ценах |      |        |  |  |  |
|                   |                            |                                 |                                                          |                                             |                  |                                                          |                                    |                 |                          | Сметная       | Оптовая/ЗП      | Сметная                    | Опто | вая/ЗП |  |  |  |
|                   |                            | 5-100-06                        | Работник-испо<br>разряда                                 | лнитель реставр                             | ационных работ 6 |                                                          |                                    |                 | 6                        | 369,          | 74              |                            |      | 1      |  |  |  |
|                   |                            | 5-100-07                        | 7 Работник-испо<br>разряда                               | лнитель реставр                             | ационных работ 7 |                                                          |                                    |                 | 7                        | 394,          | 39              |                            |      |        |  |  |  |
|                   |                            | 5-100-08                        | Работник-испо<br>разряда                                 | лнитель реставр                             | ационных работ 8 |                                                          |                                    |                 | 8                        | 421,          | 09              |                            |      |        |  |  |  |
| 🗆 Затраты         | труда маш                  | инистов                         |                                                          |                                             |                  |                                                          |                                    |                 |                          |               |                 |                            |      |        |  |  |  |
|                   |                            | 4-100-010                       | ) Средний разря                                          | ад машинистов 1,                            | 0                |                                                          |                                    |                 | 1                        | 205,          | 41              |                            |      |        |  |  |  |
|                   |                            | 4-100-011                       | l Средний разря                                          | ад машинистов 1,                            | 1                |                                                          |                                    |                 | 1,1                      | 207,          | 26              |                            |      |        |  |  |  |
|                   |                            | 4-100-012                       | 2 Средний разря                                          | ад машинистов 1,                            | 2                |                                                          |                                    |                 | 1,2                      | 209,          | 11              |                            |      |        |  |  |  |
|                   |                            | 4-100-013                       | 3 Средний разря                                          | ад машинистов 1,                            | 3                |                                                          |                                    |                 | 1,3                      | 210,          | 96              |                            |      |        |  |  |  |
|                   |                            | 4-100-014                       | Средний разря                                            | ад машинистов 1,                            | .4               |                                                          |                                    |                 | 1,4                      | 212,          | 80              |                            |      |        |  |  |  |
|                   |                            | 4-100-015                       | б Средний разря                                          | ад машинистов 1,                            | 5                |                                                          |                                    |                 | 1,5                      | 214,          | 65              |                            |      |        |  |  |  |
|                   |                            | 4-100-016                       | Средний разря                                            | ад машинистов 1,                            | 6                |                                                          |                                    |                 | 1,6                      | 216,          | 50              |                            |      |        |  |  |  |
|                   |                            | 4-100-017                       | средний разря                                            | ад машинистов 1,                            | /                |                                                          |                                    |                 | 1,7                      | 218,          | 35              |                            |      |        |  |  |  |
|                   |                            | 4-100-018                       | средний разря                                            | ад машинистов 1,                            | 8                |                                                          |                                    |                 | 1,8                      | 220,          | 20              |                            |      |        |  |  |  |
|                   |                            | 4-100-019                       | среднии разря                                            | ад машинистов 1,                            | 9                | _                                                        | _                                  |                 | 1,9                      | 222,          | 05              |                            |      |        |  |  |  |

#### Сохранение ценника

Для того чтобы сохранить созданный ценник, необходимо открыть на панели инструментов вкладку **Файл** и выполнить команду **Сохранить как**. Далее выберите папку, в которой вы будете хранить созданные файлы ценники.

При вводе имени файла обязательно укажите год, квартал и название субъекта РФ, для которых были скопированы данные с сайта ФГИС ЦС.

#### 🗮 🔜 🖻 × 🔍 × 🖽 × 🕘 × 📇 📼 ГРАНД-Смета, версия 2022.3 - Ценник1.gsfx $\times$ Файл Главная Вставка Документ Физобъем Ресурсы Выделение Фильтр Операции Данные ۵ Выполнение Сохранить как Создать 📃 Компьютер 🚺 Компьютер Открыть Мои\_сметы Сохранить 🏭 Сохранение документа × С:\Users\Селезнев\Doo Сохранить как → ✓ ↑ 🚞 « Мои Сметы → Ценники ФГИС Поиск в: Ценники ФГИС от Клиентов Z:\от Клиентов $\leftarrow$ C $\sim$ Выбор Базы Упорядочить 💌 Новая папка ≣ • 0 ठ Фотокамера Имя Дата изменения Тиг Печать 💻 Этот компьютер Нет элементов, удовлетворяющих условиям поиска. Обновления 🔀 Видео 📱 Документы Справка 🛓 Загрузки 🔀 Изображения 🚞 Закрыть 👩 Музыка 📑 Закрыть все 🛄 Рабочий стол 🗈 Установки 🏪 Локальный диск (С:) 🔀 Выход <u>И</u>мя файла: 2022 IV Ивановская обл gsfx $\triangleleft$ <u>Т</u>ип файла: Файлы документов "ГРАНД-Смета" (\*.gsfx) Со<u>х</u>ранить Отмена Скрыть папки Обзор

Загрузка каталогов текущих цен с сайта ФГИС ЦС

В дальнейшем используйте полученный файл ценник для загрузки текущих цен в локальные сметы.